# Überprüfung von nativem Multicast in SD-Access-Fabric

## Inhalt

| Einleitung                                                             |
|------------------------------------------------------------------------|
| Voraussetzungen                                                        |
| Anforderungen                                                          |
| Verwendete Komponenten                                                 |
| Hintergrundinformationen                                               |
| Topologie                                                              |
| Konfiguration                                                          |
| Überprüfung der Kontrollebene                                          |
| Erstellung von FHR(S,G)                                                |
| EHR (S.G) Registrierung                                                |
| LHR IGMP-Mitgliedschaftsbericht                                        |
| LHR (*.G) Overlay-Erstellung                                           |
| LHR (*.G)-Zuordnung in Underlay SSM Group                              |
| Rahmen/RP erstellt (*,G) in Overlay und (S,G) in Underlay              |
| Border-1 erstellt (S.G) aus MSDP-SA-Cache                              |
| Border Overlay (S.G) erzeugt Underlay (S.G)                            |
| FHR empfängt (S.G) Join in Overlay und Underlay                        |
| LHR empfängt Multicast-Datenverkehr entlang des Shared Tree            |
| Datenebenenverifizierung (plattformunabhängig)                         |
| Erstellung von FHR (S.G)                                               |
| Quellregistrierung                                                     |
| Empfängerseitige Verifizierung                                         |
| LHR PIM (*,G)-Verifizierung                                            |
| LHR PIM Shared Tree-Überprüfung                                        |
| MFIB Forwarding - Native Multicast (Overlay) Source Side Verification  |
| MFIB Forwarding - Native Multicast (Underlay) Source Side Verification |
| MFIB Forwarding - Natives Multicast (nach der Entkapselung)            |
| Datenebenenverifizierung (plattformabhängig)                           |
| Mroute Hardware-Programmierung - IOS mroute                            |
| Mroute Hardware-Programmierung - IOS MFIB                              |
| Mroute Hardware-Programmierung - FMAN RP                               |
| Mroute Hardware Programmierung - FMAN FP                               |
| Mroute Hardware Programmierung - FMAN FP Datenbank                     |
| Mroute Hardware Programmierung - FED                                   |

## Einleitung

In diesem Dokument wird beschrieben, wie Sie Native Multicast in der SD-Access (SDA) Fabric überprüfen.

## Voraussetzungen

## Anforderungen

Cisco empfiehlt, dass Sie über Kenntnisse in folgenden Bereichen verfügen:

- Internet Protocol (IP)-Weiterleitung
- Locator ID/Separation Protocol (LISP)
- Protocol Independent Multicast (PIM) Sparse-Mode

## Verwendete Komponenten

- C9000v auf Cisco IOS® XE 17.10.1
- Cisco Catalyst Center Version 2.3.5.3

Die Informationen in diesem Dokument beziehen sich auf Geräte in einer speziell eingerichteten Testumgebung. Alle Geräte, die in diesem Dokument benutzt wurden, begannen mit einer gelöschten (Nichterfüllungs) Konfiguration. Wenn Ihr Netzwerk in Betrieb ist, stellen Sie sicher, dass Sie die möglichen Auswirkungen aller Befehle kennen.

Dieses Dokument kann auch mit folgenden Hardware- und Softwareversionen verwendet werden:

- C9200
- C9300
- C9400
- C9500
- C9600
- Cisco IOS® XE 16.12 und höher

## Hintergrundinformationen

SDA Native Multicast ist eine Form von Overlay-Multicast, das zur Übertragung von Multicast-Verkehr zwischen Fabric-Geräten verwendet wird und den Multicast-Verkehr in eine andere Multicast-Gruppe kapselt. Natives Multicast kann Multicast-Datenverkehr zwischen Quellen und Empfängern routen, die sich entweder im selben VLAN oder in einem anderen VLAN befinden (Multicast im selben VLAN kann geroutet werden). Multicast-Datenverkehr zwischen Quellen und Empfängern am selben Fabric Edge (FE) wird nicht mithilfe von Overlay-Multicast (VXLAN-Kapselung) weitergeleitet, sondern lokal von der FE geroutet. Natives Multicast kann Multicast-Datenverkehr nicht für Gruppen weiterleiten, die 224.0.0.0/24 oder einer Time To Live (TTL) =1 entsprechen. Diese werden durch Layer-2-Flooding (L2-Flooding) verarbeitet. Natives Multicast kann für die Weiterleitung von Any Source Multicast (ASM), Source Specific Multicast (SSM) oder einer Kombination aus beiden konfiguriert werden. Natives Multicast basiert auf Underlay-Multicast.

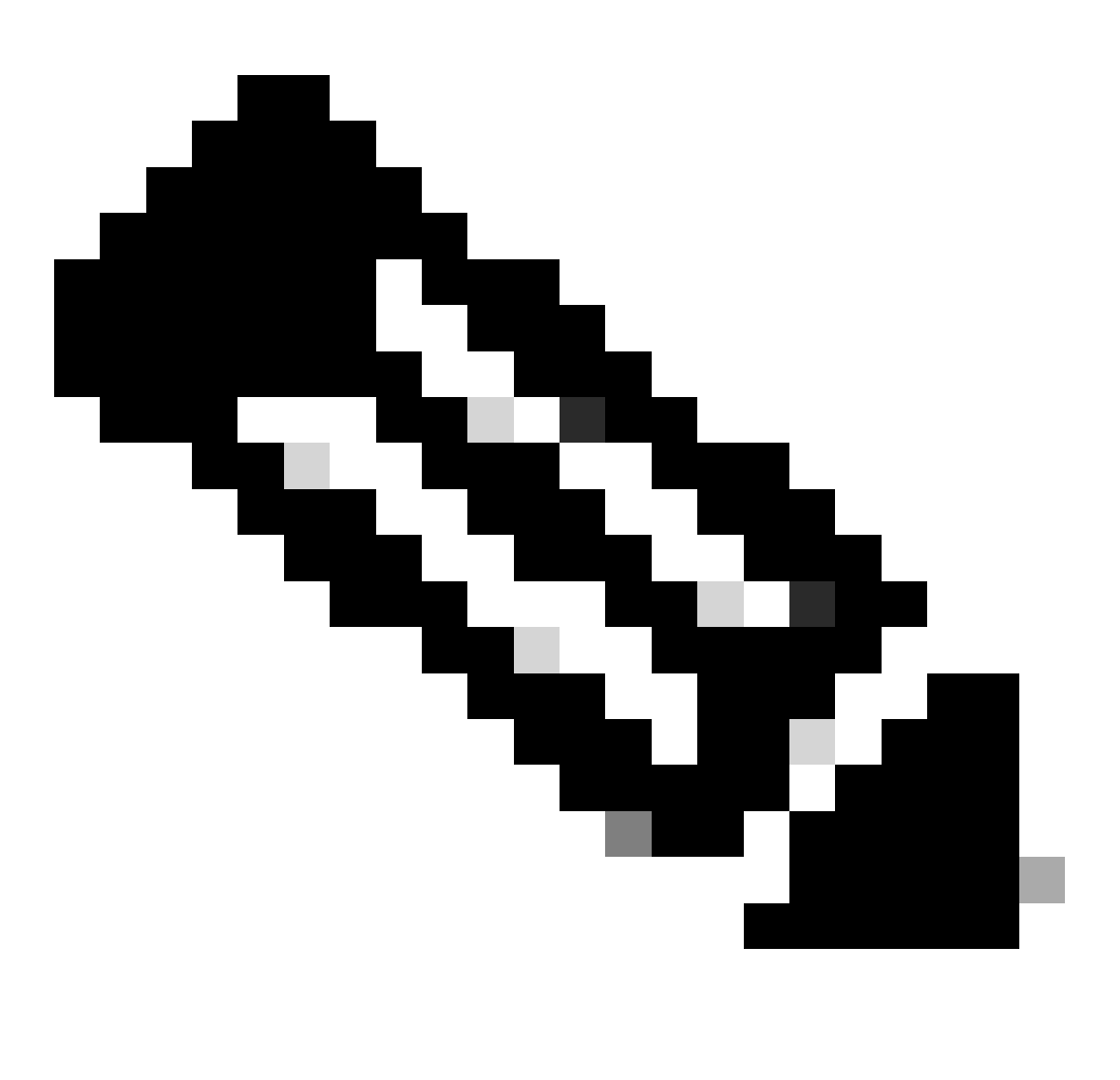

Hinweis: Plattformbefehle (Eingabe) können variieren. Der Befehl kann "show platform fed <active|standby>" oder "show platform fed switch <active|standby>" sein.". Wenn die in den Beispielen angegebene Syntax nicht analysiert wird, versuchen Sie es mit der Variante.

## Topologie

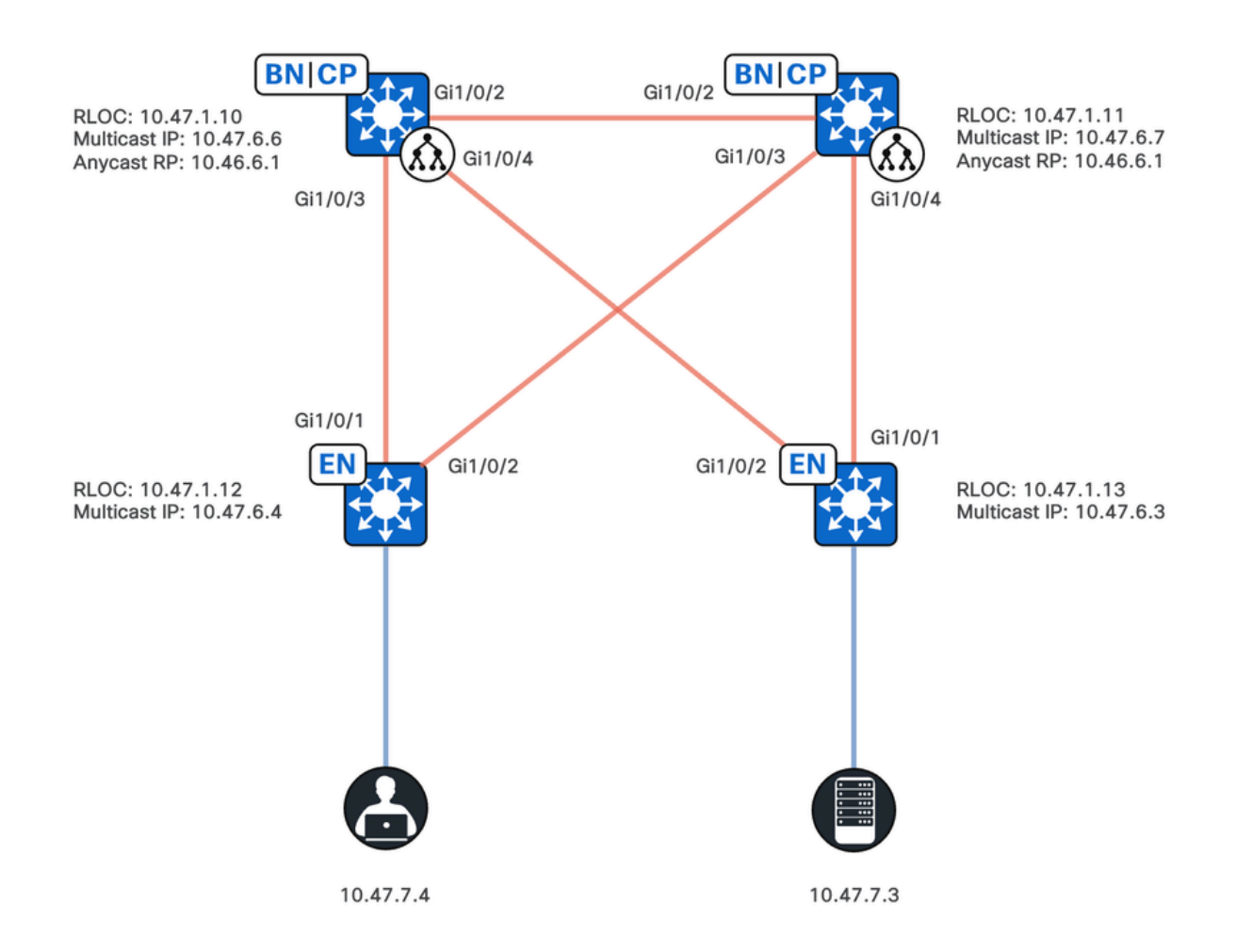

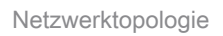

In dieser Topologie gilt Folgendes:

- Remote Locator ID (RLOC) 10.47.1.10 und 10.47.1.10 sind standortunabhängige Grenzen und fungieren als Anycast Rendezvous Point (RP) mit Multicast Source Discovery Protocol (MSDP) zwischen den beiden im Virtual Network (VN) oder Virtual Routing and Forwarding (VRF).
- 10.47.1.12 und 10.47.1.3 sind FE-Knoten
- 10.47.7.4 ist der Multicast-Empfänger.
- 10.47.7.3 ist die Multicast-Quelle.
- 239.0.0.5 ist die Multicast-Gruppen-Zieladresse (GDA).

## Konfiguration

Es wird davon ausgegangen, dass Cisco Catalyst Center verwendet wird, um die SDA-Fabric mit den folgenden Einstellungen bereitzustellen:

- · Implementierung des Replikationsmodus ist natives Multicast
- Der Multicast-Modus ist Any Source Multicast (ASM).
- Anycast Rendezvous Point (RP) mit Multicast Source Discovery Protocol (MSDP), das an

den ortsunabhängigen Grenzen konfiguriert ist

 Underlay Multicast wurde entweder manuell konfiguriert oder als Teil der anfänglichen LAN-Automatisierung konfiguriert. Natives Multicast benötigt Underlay Multicast, um ordnungsgemäß zu funktionieren.

Fabric Edge-Konfiguration (10.47.1.12)

```
ip access-list standard ASM_ACL_IPV4_blue_vn_10.47.6.1
permit 239.0.0.0 0.0.0.255
ip multicast-routing vrf blue_vn
interface LISP0.4100
ip pim lisp transport multicast
ip pim lisp core-group-range 232.0.0.1 1000
interface Vlan1025
ip pim passive
exit
interface Loopback4100
vrf forwarding blue_vn
ip address 10.47.6.4 255.255.255.255
ip pim sparse-mode
ip pim vrf blue_vn rp-address 10.47.6.1 ASM_ACL_IPV4_blue_vn_10.47.6.1
ip pim vrf blue_vn register-source Loopback4100
ip pim vrf blue_vn ssm default
router lisp
service ipv4
etr map-server 10.47.1.11 key ******
etr map-server 10.47.1.10 key ******
etr map-server 10.47.1.10 proxy-reply
etr map-server 10.47.1.11 proxy-reply
service ethernet
etr map-server 10.47.1.11 key ******
etr map-server 10.47.1.10 key ******
etr map-server 10.47.1.10 proxy-reply
etr map-server 10.47.1.11 proxy-reply
instance-id-range 8188 , 8190 , 8192 , 8193 override
remote-rloc-probe on-route-change
service ethernet
eid-table vlan 1025 , 1026 , 1028 , 2727
database-mapping mac locator-set rloc_222e1707-175d-4019-a783-060404f8bc2f
instance-id 4099
service ipv4
sgt
instance-id 4100
service ipv4
sgt
database-mapping 10.47.6.4/32 locator-set rloc_222e1707-175d-4019-a783-060404f8bc2f
instance-id 8188
service ethernet
eid-table vlan 1025
dynamic-eid detection multiple-addr bridged-vm
instance-id 8190
service ethernet
eid-table vlan 1026
dynamic-eid detection multiple-addr bridged-vm
instance-id 8192
service ethernet
eid-table vlan 1028
dynamic-eid detection multiple-addr bridged-vm
```

ip domain lookup source-interface Loopback0
ip domain lookup
ip multicast vrf blue\_vn multipath

Fabric Edge-Konfiguration (10.47.1.13)

```
ip access-list standard ASM_ACL_IPV4_blue_vn_10.47.6.1
permit 239.0.0.0 0.0.0.255
ip multicast-routing vrf blue_vn
interface LISP0.4100
ip pim lisp transport multicast
ip pim lisp core-group-range 232.0.0.1 1000
interface Vlan1025
ip pim passive
exit
interface Loopback4100
vrf forwarding blue_vn
ip address 10.47.6.3 255.255.255.255
ip pim sparse-mode
ip pim vrf blue_vn rp-address 10.47.6.1 ASM_ACL_IPV4_blue_vn_10.47.6.1
ip pim vrf blue_vn register-source Loopback4100
ip pim vrf blue_vn ssm default
router lisp
service ipv4
etr map-server 10.47.1.11 key ******
etr map-server 10.47.1.10 key ******
etr map-server 10.47.1.10 proxy-reply
etr map-server 10.47.1.11 proxy-reply
service ethernet
etr map-server 10.47.1.11 key ******
etr map-server 10.47.1.10 key ******
etr map-server 10.47.1.10 proxy-reply
etr map-server 10.47.1.11 proxy-reply
instance-id-range 8188 , 8190 , 8192 , 8193 override
remote-rloc-probe on-route-change
service ethernet
eid-table vlan 1025 , 1026 , 1028 , 2727
database-mapping mac locator-set rloc_691b1fe4-5264-44c2-bb1b-0903b3eb2c51
instance-id 4099
service ipv4
sgt
instance-id 4100
service ipv4
sat
database-mapping 10.47.6.3/32 locator-set rloc_691b1fe4-5264-44c2-bb1b-0903b3eb2c51
instance-id 8188
service ethernet
eid-table vlan 1025
dynamic-eid detection multiple-addr bridged-vm
instance-id 8190
service ethernet
eid-table vlan 1026
dynamic-eid detection multiple-addr bridged-vm
instance-id 8192
service ethernet
eid-table vlan 1028
```

#### Standortunabhängiger Rand/Anycast RP (10.47.1.10) - Konfiguration

ip access-list standard ASM\_ACL\_IPV4\_blue\_vn\_10.47.6.1 permit 239.0.0.0 0.0.0.255 ip multicast-routing vrf blue\_vn interface LISP0.4100 ip pim lisp transport multicast ip pim lisp core-group-range 232.0.0.1 1000 interface Vlan3001 ip pim sparse-mode exit interface Loopback4100 vrf forwarding blue\_vn ip address 10.47.6.1 255.255.255.255 ip pim sparse-mode interface Loopback4600 vrf forwarding blue\_vn ip address 10.47.6.6 255.255.255.255 ip pim sparse-mode ip pim vrf blue\_vn rp-address 10.47.6.1 ASM\_ACL\_IPV4\_blue\_vn\_10.47.6.1 ip pim vrf blue\_vn register-source Loopback4100 ip pim vrf blue\_vn ssm default ip msdp vrf blue\_vn cache-sa-state ip msdp vrf blue\_vn originator-id Loopback4600 ip msdp vrf blue\_vn peer 10.47.6.7 connect-source Loopback4600 ip msdp originator-id Loopback4600 router bgp 69420 address-family ipv4 vrf blue\_vn aggregate-address 10.47.6.0 255.255.255.0 summary-only network 10.47.6.1 mask 255.255.255.255 router lisp service ipv4 etr map-server 10.47.1.11 key \*\*\*\*\*\* etr map-server 10.47.1.10 key \*\*\*\*\*\* etr map-server 10.47.1.10 proxy-reply etr map-server 10.47.1.11 proxy-reply service ethernet etr map-server 10.47.1.11 key \*\*\*\*\*\* etr map-server 10.47.1.10 key \*\*\*\*\*\* etr map-server 10.47.1.10 proxy-reply etr map-server 10.47.1.11 proxy-reply instance-id 4099 service ipv4 sat route-export site-registrations route-import database bgp 69420 route-map DENY-red\_vn locator-set rloc\_9080ed56-a6c6-482d-9f46-28eda0e1 distance site-registrations 250 map-cache site-registration instance-id 4100 service ipv4 map-cache 10.47.6.7/32 10.47.1.11 priority 1 weight 100

sgt
route-export site-registrations
route-import database bgp 69420 route-map DENY-blue\_vn locator-set rloc\_9080ed56-a6c6-482d-9f46-28eda0e
distance site-registrations 250
map-cache site-registration
database-mapping 10.47.6.6/32 locator-set rloc\_9080ed56-a6c6-482d-9f46-28eda0e18501
database-mapping 10.47.6.1/32 locator-set rloc\_9080ed56-a6c6-482d-9f46-28eda0e18501
site site\_uci
authentication-key \*\*\*\*\*\*
eid-record instance-id 4100 10.47.6.0/24 accept-more-specifics

#### Standortunabhängiger Rand/Anycast RP (10.47.1.10) - Konfiguration

ip access-list standard ASM\_ACL\_IPV4\_blue\_vn\_10.47.6.1 permit 239.0.0.0 0.0.0.255 ip multicast-routing vrf blue\_vn interface LISP0.4100 ip pim lisp transport multicast ip pim lisp core-group-range 232.0.0.1 1000 interface Vlan3001 ip pim sparse-mode exit interface Loopback4100 vrf forwarding blue\_vn ip address 10.47.6.1 255.255.255.255 ip pim sparse-mode interface Loopback4600 vrf forwarding blue\_vn ip address 10.47.6.6 255.255.255.255 ip pim sparse-mode ip pim vrf blue\_vn rp-address 10.47.6.1 ASM\_ACL\_IPV4\_blue\_vn\_10.47.6.1 ip pim vrf blue\_vn register-source Loopback4100 ip pim vrf blue\_vn ssm default ip msdp vrf blue\_vn cache-sa-state ip msdp vrf blue\_vn originator-id Loopback4600 ip msdp vrf blue\_vn peer 10.47.6.7 connect-source Loopback4600 ip msdp originator-id Loopback4600 router bgp 69420 address-family ipv4 vrf blue\_vn aggregate-address 10.47.6.0 255.255.255.0 summary-only network 10.47.6.1 mask 255.255.255.255 router lisp service ipv4 etr map-server 10.47.1.11 key \*\*\*\*\*\* etr map-server 10.47.1.10 key \*\*\*\*\*\* etr map-server 10.47.1.10 proxy-reply etr map-server 10.47.1.11 proxy-reply service ethernet etr map-server 10.47.1.11 key \*\*\*\*\*\* etr map-server 10.47.1.10 key \*\*\*\*\*\* etr map-server 10.47.1.10 proxy-reply etr map-server 10.47.1.11 proxy-reply instance-id 4099 service ipv4 sqt route-export site-registrations

```
route-import database bgp 69420 route-map DENY-red_vn locator-set rloc_9080ed56-a6c6-482d-9f46-28eda0e1
distance site-registrations 250
map-cache site-registration
instance-id 4100
service ipv4
map-cache 10.47.6.7/32 10.47.1.11 priority 1 weight 100
sgt
route-export site-registrations
route-import database bgp 69420 route-map DENY-blue_vn locator-set rloc_9080ed56-a6c6-482d-9f46-28eda0e
distance site-registrations 250
map-cache site-registration
database-mapping 10.47.6.6/32 locator-set rloc_9080ed56-a6c6-482d-9f46-28eda0e18501
database-mapping 10.47.6.1/32 locator-set rloc_9080ed56-a6c6-482d-9f46-28eda0e18501
site site_uci
authentication-key ******
eid-record instance-id 4100 10.47.6.0/24 accept-more-specifics
```

## Überprüfung der Kontrollebene

In diesem Abschnitt wird das Protocol Independent Multicast (PIM) verifiziert. Dies beginnt mit der Validierung der (S,G)-Erstellung auf dem First Hop Router (FHR).

## FHR (S,G) Erstellung

Die Multicast-Quelle 10.47.7.3 sendet UDP-Multicast-Pakete an 239.0.0.5. Überprüfen Sie, ob IP Device-Tracking (IPDT), Cisco Express Forwarding (CEF) und Reverse Path Forwarding (RPF) korrekt auf die Multicast-Quelle zeigen. Stellen Sie außerdem sicher, dass die Anycast Gateway SVI der PIM Designated Router (DR) für dieses Segment ist.

Verwenden Sie den Befehl "show device-tracking database address <IP-Adresse>", um sicherzustellen, dass ein gültiger IPDT-Eintrag vorhanden ist.

<#root>

Edge-2#

show device-tracking database address 10.47.7.3

Codes: L - Local, S - Static, ND - Neighbor Discovery, ARP - Address Resolution Protocol, DH4 - IPv4 DH Preflevel flags (prlvl): 0001:MAC and LLA match 0002:Orig trunk 0004:Orig access 0008:Orig trusted trunk 0010:Orig trusted access 0020:DHCP assigned 0040:Cga authenticated 0080:Cert authenticated 0100:Statically assigned Network Layer Address Link Layer Address Interface vlan prlvl age state DH4 10.47.7.3 5254.0012.521d Gi1/0/4 1025 0024 166s

#### REACHABLE

81 s try 0(2276 s)

Verwenden Sie den Befehl "show ip cef vrf <VN-Name> <IP-Adresse>", und stellen Sie sicher, dass die Multicast-Quelle direkt verbunden ist.

<#root>

Edge-2#

show ip cef vrf blue\_vn 10.47.7.3

10.47.7.3/32 nexthop 10.47.7.3 Vlan1025

Verwenden Sie anschließend den Befehl "show ip rpf vrf <VN> <ip address>", um sicherzustellen, dass die RPF-Schnittstelle das VLAN ist, in dem sich die Quelle befindet, nicht LISP.

<#root>

Edge-1#

show ip rpf vrf blue\_vn 10.47.7.3

RPF information for (10.47.7.2) RPF interface: Vlan1025 RPF neighbor: ? (

10.47.7.3

) - directly connected RPF route/mask: 10.47.7.3/32 RPF type:

unicast (lisp)

Doing distance-preferred lookups across tables Multicast Multipath enabled. RPF topology: ipv4 multicast base, originated from ipv4 unicast base

Verwenden Sie den Befehl "show ip pim vrf <VN name> interface vlan <vlan> detail | include DR|enabled", um zu überprüfen, ob der FE-Knoten der PIM DR für das Segment und der FHR ist.

<#root>

Edge-2#

show ip pim vrf blue\_vn interface vlan 1025 detail | include DR|enabled

PIM: enabled PIM DR: 10.47.7.1 (this system) PIM State-Refresh processing: enabled PIM Non-DR-Join: FALSE Verwenden Sie den Befehl "show ip mroute vrf <VN-Name> <Multicast-Gruppenadresse>", um die Erstellung (S,G) zu validieren. (S,G) verfügt über eine Null-OIL (Outgoing Interface List), da kein interessierter Empfänger oder PIM-Router dem FHR beigetreten ist.

<#root>

Edge-2#

show ip mroute vrf blue\_vn 239.0.0.5

IP Multicast Routing Table Flags: D - Dense, S - Sparse, B - Bidir Group, s - SSM Group, C - Connected, L - Local, P - Pruned, R - RP-bit set, F - Register flag, T - SPT-bit set, J - Join SPT, M - MSDP created entry, E - Extranet, X - Proxy Join Timer Running, A - Candidate for MSDP Advertisement, U - URD, I - Received Source Specific Host Report, Z - Multicast Tunnel, z - MDT-data group sender, Y - Joined MDT-data group, y - Sending to MDT-data group, G - Received BGP C-Mroute, g - Sent BGP C-Mroute, N - Received BGP Shared-Tree Prune, n - BGP C-Mroute suppressed, Q - Received BGP S-A Route, q - Sent BGP S-A Route, V - RD & Vector, v - Vector, p - PIM Joins on route, x - VxLAN group, c - PFP-SA cache created entry, \* - determined by Assert, # - iif-starg configured on rpf intf, e - encap-helper tunnel flag, 1 - LISP decap ref count contributor Outgoing interface flags: H - Hardware switched, A - Assert winner, p - PIM Join t - LISP transit group Timers: Uptime/Expires Interface state: Interface, Next-Hop or VCD, State/Mode (\*, 239.0.0.5), 00:00:10/stopped, RP 10.47.6.1, flags: SPFl Incoming interface: LISP0.4100, RPF nbr 10.47.1.10 Outgoing interface list: Null ( 10.47.7.3 239.0.0.5 ), 00:00:10/00:02:50, flags: PFT Incoming interface: Vlan1025, RPF nbr 0.0.0.0 Outgoing interface list: Null

## FHR (S,G) Registrierung

Der FHR registriert die Unicast-Quelle beim Anycast RP und verwendet dabei die als "registeredsource" konfigurierte Schnittstelle für PIM-Registrierungsnachrichten.

• Äußere Kopfzeile, RLOC zu RLOC (10.47.1.13 bis 10.47.1.10)

- Innerer Header, Loopback an Loopback (10.47.6.3 bis 10.47.6.1)
- Real-Multicast

<#root>

Edge-2# show ip pim vrf blue\_vn tunnel Tunnel1 Type : PIM Encap RP : 10.47.6.1 Source : 10.47.6.3 State : UP Last event : Created (00:42:43) Edge-2# show ip cef vrf blue\_vn 10.47.6.1 10.47.6.1/32 nexthop 10.47.1.10 LISP0.4100 <-- FHR happened to register to this RP nexthop 10.47.1.11 LISP0.4100

## LHR IGMP-Mitgliedschaftsbericht

Der Multicast-Empfänger sendet einen IGMP Membership Report/Join, um das Interesse am Empfang von Multicast-Datenverkehr anzugeben. Dadurch werden IGMP-Snooping- und IGMP-Gruppeneinträge auf dem Last Hop Router (LHR) erstellt. Verwenden Sie den Befehl "show ip igmp snooping groups vlan <VLAN-ID> <Gruppenzieladresse>" sowie den Befehl "show ip igmp vrf <VN-Name> groups <Gruppe>"

<#root>
Edge-1#
show ip igmp snooping groups vlan 1025 239.0.0.5
Vlan Group Type Version Port List
1025 239.0.0.5 igmp v2 Gi1/0/5
Edge-1#
show ip igmp vrf blue\_vn groups 239.0.0.5

IGMP Connected Group Membership Group Address Interface Uptime Expires Last Reporter Group Accounted 239.0.0.5 Vlan1025 00:02:01 00:02:58 10.47.7.4

Stellen Sie anschließend sicher, dass der LHR tatsächlich der PIM DR für dieses Segment ist. Verwenden Sie den Befehl "show ip pim vrf <VN name> interface vlan <vlan> detail | DR|aktiviert einschließen"

<#root>
Edge-1#
show ip pim vrf blue\_vn interface vlan 1025 detail | include DR|enabled
PIM: enabled
PIM DR: 10.47.7.1 (this system)
PIM State-Refresh processing: enabled
PIM Non-DR-Join: FALSE

## LHR (\*,G) Overlay-Erstellung

Wenn der LHR den IGMP-Mitgliedschaftsbericht empfängt, erstellt er auch den PIM-Status. Mit (\*,G) können Sie den Befehl "show ip mroute vrf <VN-Name><overlay group> verbose" verwenden, um den Status (\*,G) anzuzeigen.

<#root> Edge-1# show ip mroute vrf blue\_vn 239.0.0.5 verbose IP Multicast Routing Table Flags: D - Dense, S - Sparse, B - Bidir Group, s - SSM Group, C - Connected, L - Local, P - Pruned, R - RP-bit set, F - Register flag, T - SPT-bit set, J - Join SPT, M - MSDP created entry, E - Extranet, X - Proxy Join Timer Running, A - Candidate for MSDP Advertisement, U - URD, I - Received Source Specific Host Report, Z - Multicast Tunnel, z - MDT-data group sender, Y - Joined MDT-data group, y - Sending to MDT-data group, G - Received BGP C-Mroute, g - Sent BGP C-Mroute, N - Received BGP Shared-Tree Prune, n - BGP C-Mroute suppressed, Q - Received BGP S-A Route, q - Sent BGP S-A Route, V - RD & Vector, v - Vector, p - PIM Joins on route, x - VxLAN group, c - PFP-SA cache created entry, \* - determined by Assert, # - iif-starg configured on rpf intf, e - encap-helper tunnel flag, 1 - LISP decap ref count contributor Outgoing interface flags: H - Hardware switched, A - Assert winner, p - PIM Join t - LISP transit group

```
Timers: Uptime/Expires
Interface state: Interface, Next-Hop or VCD, State/Mode
(*, 239.0.0.5), 1w3d/stopped, RP
10.47.6.1
, flags: SJCl
<-- Anycast RP IP address
Incoming interface: LISP0.4100,
RPF nbr 10.47.1.10
, LISP: [
10.47.1.10
232.0.2.245
٦
<-- RPF neighbor to reach the Anycast RP, Overlay Group 239.0.0.5 is mapped to Underlay Group 232.0.2.24
Outgoing interface list:
Vlan1025
, Forward/Sparse-Dense, 1w3d/00:02:31, Pkts:0, flags:
<-- IGMP Membership Report/PIM Join received in VLAN 1025, multicast traffic is sent into VLAN 1025</p>
```

## LHR (\*,G)-Zuordnung in Underlay SSM Group

Aus dem (\*,G) wird das Underlay SSM (S,G) abgeleitet. Die Quelle ist RP RPF, und die Gruppe ist die Overlay-Zuordnung.

<#root>

Edge-1#

show ip mroute 232.0.2.245 10.47.1.10

IP Multicast Routing Table
Flags: D - Dense, S - Sparse, B - Bidir Group, s - SSM Group, C - Connected,
L - Local, P - Pruned, R - RP-bit set, F - Register flag,
T - SPT-bit set, J - Join SPT, M - MSDP created entry, E - Extranet,
X - Proxy Join Timer Running, A - Candidate for MSDP Advertisement,
U - URD, I - Received Source Specific Host Report,
Z - Multicast Tunnel, z - MDT-data group sender,
Y - Joined MDT-data group, y - Sending to MDT-data group,
G - Received BGP C-Mroute, g - Sent BGP C-Mroute,
N - Received BGP Shared-Tree Prune, n - BGP C-Mroute suppressed,
Q - Received BGP S-A Route, q - Sent BGP S-A Route,
V - RD & Vector, v - Vector, p - PIM Joins on route,

```
x - VxLAN group, c - PFP-SA cache created entry,
* - determined by Assert, # - iif-starg configured on rpf intf,
e - encap-helper tunnel flag, 1 - LISP decap ref count contributor
Outgoing interface flags: H - Hardware switched, A - Assert winner, p - PIM Join
t - LISP transit group
Timers: Uptime/Expires
Interface state: Interface, Next-Hop or VCD, State/Mode
(
10.47.1.10, 232.0.2.245
), 2d01h/00:02:28, flags: sT
<-- 10.47.1.10 in this example is the RPF IP/neighbor to get to the RP, 232.0.2.245 is the Underlay Grou
Incoming interface:
GigabitEthernet1/0/1
, RPF nbr 10.47.1.0
<-- RPF interface to reach 10.47.1.10
Outgoing interface list:
Null0
, Forward/Dense, 2d01h/stopped, flags:
<-- The Outgoing Interface List (OIL) is Null0, and in Native Multicast, this is treated as a De-Encapsu
```

### Rahmen/RP erstellt (\*,G) in Overlay und (S,G) in Underlay

Der LHR sendet eine PIM-Join-Nachricht (\*,G) in das Overlay. Mit dem Befehl "show ip mroute vrf <VN name> <overlay group> verbose" können Sie das (\*,G) in dem Overlay anzeigen.

<#root> Border-1# show ip mroute vrf blue\_vn 239.0.0.5 verbose IP Multicast Routing Table Flags: D - Dense, S - Sparse, B - Bidir Group, s - SSM Group, C - Connected, L - Local, P - Pruned, R - RP-bit set, F - Register flag, T - SPT-bit set, J - Join SPT, M - MSDP created entry, E - Extranet, X - Proxy Join Timer Running, A - Candidate for MSDP Advertisement, U - URD, I - Received Source Specific Host Report, Z - Multicast Tunnel, z - MDT-data group sender, Y - Joined MDT-data group, y - Sending to MDT-data group, G - Received BGP C-Mroute, g - Sent BGP C-Mroute, N - Received BGP Shared-Tree Prune, n - BGP C-Mroute suppressed, Q - Received BGP S-A Route, q - Sent BGP S-A Route, V - RD & Vector, v - Vector, p - PIM Joins on route, x - VxLAN group, c - PFP-SA cache created entry,

```
* - determined by Assert, # - iif-starg configured on rpf intf,
```

```
e - encap-helper tunnel flag, 1 - LISP decap ref count contributor
Outgoing interface flags: H - Hardware switched, A - Assert winner, p - PIM Join
t - LISP transit group
Timers: Uptime/Expires
Interface state: Interface, Next-Hop or VCD, State/Mode
(
*, 239.0.0.5
), 2d01h/00:03:05, RP 10.47.6.1, flags: Sp
Incoming interface:
Null
RPF nbr 0.0.0.0
Outgoing interface list:
LISP0.4100, (
10.47.1.10, 232.0.2.245
), Forward/Sparse, 2d01h/stopped, Pkts:0, flags: p
10.47.1.12
, 2d01h/00:03:05
<-- This is the RLOC of Edge-1, which is the LHR
```

Im Underlay können Sie den Befehl "show ip mroute <Underlay-Gruppenadresse> <RP RLOC>" verwenden.

```
Border-1#
show ip mroute 232.0.2.245 10.47.1.10
IP Multicast Routing Table
Flags: D - Dense, S - Sparse, B - Bidir Group, s - SSM Group, C - Connected,
L - Local, P - Pruned, R - RP-bit set, F - Register flag,
T - SPT-bit set, J - Join SPT, M - MSDP created entry, E - Extranet,
X - Proxy Join Timer Running, A - Candidate for MSDP Advertisement,
U - URD, I - Received Source Specific Host Report,
Z - Multicast Tunnel, z - MDT-data group sender,
Y - Joined MDT-data group, y - Sending to MDT-data group,
G - Received BGP C-Mroute, g - Sent BGP C-Mroute,
N - Received BGP Shared-Tree Prune, n - BGP C-Mroute suppressed,
Q - Received BGP S-A Route, q - Sent BGP S-A Route,
V - RD & Vector, v - Vector, p - PIM Joins on route,
x - VxLAN group, c - PFP-SA cache created entry,
* - determined by Assert, # - iif-starg configured on rpf intf,
e - encap-helper tunnel flag, l - LISP decap ref count contributor
Outgoing interface flags: H - Hardware switched, A - Assert winner, p - PIM Join
t - LISP transit group
Timers: Uptime/Expires
```

<#root>

Interface state: Interface, Next-Hop or VCD, State/Mode
(
10.47.1.10
,
232.0.2.245
), 2d01h/00:03:13, flags: sT
Incoming interface:
Null0
,
RPF nbr 0.0.0.0
Outgoing interface list:
GigabitEthernet1/0/3
, Forward/Sparse, 2d01h/00:03:13, flags:
<-- Interface that connects to Edge-1, which is the LHR, a PIM Join was received off this interface</pre>

## Border-1 erstellt (S,G) aus MSDP-SA-Cache

Der FHR hat die Multicast-Quelle zufällig für Border-2 registriert. Border-2 informiert Border-1 über MSDP über die Multicast-Quelle. Mit dem Befehl "show ip msdp vrf <VN Name> summary" können Sie den MSDP-Status anzeigen.

Verwenden Sie den Befehl "show ip msdp vrf <VN-Name> peer <Peer-Adresse> accepted-SAs", um die vom Peer akzeptierten SAs anzuzeigen.

<#root>

Border-1#

show ip msdp vrf blue\_vn peer 10.47.6.7 accepted-SAs

MSDP SA accepted from peer 10.47.6.7 (?) 239.0.0.5 10.47.7.3 (?) RP:

10.47.6.7 <-- 239.0.0.5 is the Overlay Group, 10.47.7.3 is the multicast source, 10.47.6.7 is the IP add

Verwenden Sie den Befehl "show ip mroute vrf <VN-Name> <Gruppenzieladresse> verbose", um die (S,G)

<#root>

Border-1#

show ip mroute vrf blue\_vn 239.0.0.5 verbose

IP Multicast Routing Table Flags: D - Dense, S - Sparse, B - Bidir Group, s - SSM Group, C - Connected, L - Local, P - Pruned, R - RP-bit set, F - Register flag, T - SPT-bit set, J - Join SPT, M - MSDP created entry, E - Extranet, X - Proxy Join Timer Running, A - Candidate for MSDP Advertisement, U - URD, I - Received Source Specific Host Report, Z - Multicast Tunnel, z - MDT-data group sender, Y - Joined MDT-data group, y - Sending to MDT-data group, G - Received BGP C-Mroute, g - Sent BGP C-Mroute, N - Received BGP Shared-Tree Prune, n - BGP C-Mroute suppressed, Q - Received BGP S-A Route, q - Sent BGP S-A Route, V - RD & Vector, v - Vector, p - PIM Joins on route, x - VxLAN group, c - PFP-SA cache created entry, \* - determined by Assert, # - iif-starg configured on rpf intf, e - encap-helper tunnel flag, 1 - LISP decap ref count contributor Outgoing interface flags: H - Hardware switched, A - Assert winner, p - PIM Join t - LISP transit group Timers: Uptime/Expires Interface state: Interface, Next-Hop or VCD, State/Mode (\*, 239.0.0.5), 2d02h/00:03:27, RP 10.47.6.1, flags: Sp Incoming interface: Null, RPF nbr 0.0.0.0 Outgoing interface list: LISP0.4100, (10.47.1.10, 232.0.2.245), Forward/Sparse, 2d02h/stopped, Pkts:0, flags: p 10.47.1.12, 2d02h/00:03:27 ( 10.47.7.3 239.0.0.5 ), 00:18:26/00:02:50, flags: PTA <-- True multicast source

```
Incoming interface: LISP0.4100, RPF nbr 10.47.1.13, LISP: [
10.47.1.13
,
232.0.2.245
]
<--- RLOC of Edge-2, which is FHR, and 232.0.2.245 is the Underlay multicast group
Outgoing interface list:
10.47.1.12, 00:00:05/00:03:24
<--- RLOC of Edge-1</pre>
```

```
Border Overlay (S,G) erzeugt Underlay (S,G)
```

Border-1 erzeugt das Underlay (S,G) als Ergebnis des Overlays (S,G) können Sie mit dem Befehl "show ip mroute <Gruppenzieladresse>" weitere Informationen anzeigen.

Es gibt zwei (S,G), für die FHR und für sich selbst. Null0 OIL für 10.47.1.13, 232.0.2.245 steht für Entkapselung, Null0 als IIF für 10.47.1.10 steht für Kapselung.

<#root>

Border-1#

show ip mroute 232.0.2.245

```
IP Multicast Routing Table
Flags: D - Dense, S - Sparse, B - Bidir Group, s - SSM Group, C - Connected,
L - Local, P - Pruned, R - RP-bit set, F - Register flag,
T - SPT-bit set, J - Join SPT, M - MSDP created entry, E - Extranet,
X - Proxy Join Timer Running, A - Candidate for MSDP Advertisement,
U - URD, I - Received Source Specific Host Report,
Z - Multicast Tunnel, z - MDT-data group sender,
Y - Joined MDT-data group, y - Sending to MDT-data group,
G - Received BGP C-Mroute, g - Sent BGP C-Mroute,
N - Received BGP Shared-Tree Prune, n - BGP C-Mroute suppressed,
Q - Received BGP S-A Route, q - Sent BGP S-A Route,
V - RD & Vector, v - Vector, p - PIM Joins on route,
x - VxLAN group, c - PFP-SA cache created entry,
* - determined by Assert, # - iif-starg configured on rpf intf,
e - encap-helper tunnel flag, l - LISP decap ref count contributor
Outgoing interface flags: H - Hardware switched, A - Assert winner, p - PIM Join
t - LISP transit group
Timers: Uptime/Expires
Interface state: Interface, Next-Hop or VCD, State/Mode
```

(

10.47.1.13

```
232.0.2.245
```

```
), 00:02:34/00:00:25, flags: sPT
```

```
<-- RLOC of the FHR, underlay multicast group IP
```

Incoming interface: GigabitEthernet1/0/4, RPF nbr 10.47.1.3 <-- RPF interface towards the FHR

Outgoing interface list: Null <-- Indicates decapsulation

```
(
10.47.1.10
,
232.0.2.245
), 2d02h/00:02:41, flags: sT
<--- RLOC of Border-1, underlay multicast group IP
Incoming interface: Null0, RPF nbr 0.0.0.0 <--- Indicates encapsulation
Outgoing interface list:</pre>
```

GigabitEthernet1/0/3, Forward/Sparse, 2d02h/00:02:41, flags: <-- where multicast traffic is sent

### FHR empfängt (S,G) Join in Overlay und Underlay

Der Border/RP sendet PIM-Joins (S,G) an den FHR. Sie können den Befehl "show ip mroute" verwenden, um Informationen abzurufen. Verwenden Sie im Overlay "show ip mroute vrf <VN-Name> <overlay group address"

```
<#root>
Edge-2#
show ip mroute vrf blue_vn 239.0.0.5

IP Multicast Routing Table
Flags: D - Dense, S - Sparse, B - Bidir Group, s - SSM Group, C - Connected,
L - Local, P - Pruned, R - RP-bit set, F - Register flag,
T - SPT-bit set, J - Join SPT, M - MSDP created entry, E - Extranet,
X - Proxy Join Timer Running, A - Candidate for MSDP Advertisement,
U - URD, I - Received Source Specific Host Report,
Z - Multicast Tunnel, z - MDT-data group sender,
Y - Joined MDT-data group, y - Sending to MDT-data group,
G - Received BGP C-Mroute, g - Sent BGP C-Mroute,
```

```
N - Received BGP Shared-Tree Prune, n - BGP C-Mroute suppressed,
Q - Received BGP S-A Route, q - Sent BGP S-A Route,
V - RD & Vector, v - Vector, p - PIM Joins on route,
x - VxLAN group, c - PFP-SA cache created entry,
* - determined by Assert, # - iif-starg configured on rpf intf,
e - encap-helper tunnel flag, 1 - LISP decap ref count contributor
Outgoing interface flags: H - Hardware switched, A - Assert winner, p - PIM Join
t - LISP transit group
Timers: Uptime/Expires
Interface state: Interface, Next-Hop or VCD, State/Mode
(*, 239.0.0.5), 1w3d/stopped, RP 10.47.6.1, flags: SPFl
Incoming interface: LISP0.4100, RPF nbr 10.47.1.10
Outgoing interface list: Null
(
10.47.7.3
239.0.0.5
), 1w3d/00:01:23, flags: FT
<-- Multicast source, true multicast group
Incoming interface: Vlan1025, RPF nbr 0.0.0.0
Outgoing interface list:
LISP0.4100, (
10.47.1.13
232.0.2.245
), Forward/Sparse, 19:12:56/stopped, flags:
<-- FHR RLOC, underlay group IP
10.47.1.10, 00:00:09/00:03:19 <-- Border/RP RLOC
Verwenden Sie im Underlay "show ip mroute <Underlay-Gruppenadresse>"
<#root>
Edge-2#
```

show ip mroute 232.0.2.245

```
IP Multicast Routing Table
Flags: D - Dense, S - Sparse, B - Bidir Group, s - SSM Group, C - Connected,
L - Local, P - Pruned, R - RP-bit set, F - Register flag,
T - SPT-bit set, J - Join SPT, M - MSDP created entry, E - Extranet,
X - Proxy Join Timer Running, A - Candidate for MSDP Advertisement,
U - URD, I - Received Source Specific Host Report,
Z - Multicast Tunnel, z - MDT-data group sender,
```

```
Y - Joined MDT-data group, y - Sending to MDT-data group,
G - Received BGP C-Mroute, g - Sent BGP C-Mroute,
N - Received BGP Shared-Tree Prune, n - BGP C-Mroute suppressed,
Q - Received BGP S-A Route, q - Sent BGP S-A Route,
V - RD & Vector, v - Vector, p - PIM Joins on route,
x - VxLAN group, c - PFP-SA cache created entry,
* - determined by Assert, # - iif-starg configured on rpf intf,
e - encap-helper tunnel flag, 1 - LISP decap ref count contributor
Outgoing interface flags: H - Hardware switched, A - Assert winner, p - PIM Join
t - LISP transit group
Timers: Uptime/Expires
Interface state: Interface, Next-Hop or VCD, State/Mode
(
10.47.1.13
232.0.2.245
), 1w3d/00:03:01, flags: sT
<-- RLOC of the FHR, Underlay multicast group
Incoming interface: NullO, RPF nbr 0.0.0.0 <-- Indicates encapsulation
Outgoing interface list:
GigabitEthernet1/0/1
, Forward/Sparse, 00:01:42/00:03:01, flags:
<-- Where the multicast traffic is forwarded
```

## LHR empfängt Multicast-Datenverkehr entlang des Shared Tree

Nachdem der LHR den gekapselten Multicast-Datenverkehr entlang des Shared Tree vom RP empfängt, entkapselt er den Multicast-Datenverkehr, da das OIL im Underlay (S,G) Null ist, und erstellt dann einen (S,G)-Eintrag im Overlay. Sie können den Befehl "show ip mroute <underlay group address>" und den Befehl "show ip mroute vrf <VN-Name> <overlay group address"

```
<#root>
Edge-1#
show ip mroute 232.0.2.245

IP Multicast Routing Table
Flags: D - Dense, S - Sparse, B - Bidir Group, s - SSM Group, C - Connected,
L - Local, P - Pruned, R - RP-bit set, F - Register flag,
T - SPT-bit set, J - Join SPT, M - MSDP created entry, E - Extranet,
X - Proxy Join Timer Running, A - Candidate for MSDP Advertisement,
U - URD, I - Received Source Specific Host Report,
Z - Multicast Tunnel, z - MDT-data group sender,
Y - Joined MDT-data group, y - Sending to MDT-data group,
```

```
G - Received BGP C-Mroute, g - Sent BGP C-Mroute,
N - Received BGP Shared-Tree Prune, n - BGP C-Mroute suppressed,
Q - Received BGP S-A Route, q - Sent BGP S-A Route,
V - RD & Vector, v - Vector, p - PIM Joins on route,
x - VxLAN group, c - PFP-SA cache created entry,
* - determined by Assert, # - iif-starg configured on rpf intf,
e - encap-helper tunnel flag, 1 - LISP decap ref count contributor
Outgoing interface flags: H - Hardware switched, A - Assert winner, p - PIM Join
t - LISP transit group
Timers: Uptime/Expires
Interface state: Interface, Next-Hop or VCD, State/Mode
(
10.47.1.10
232.0.2.245
), 2d03h/00:00:36, flags: sT
<-- RLOC of the RP, Underlay group
Incoming interface:
GigabitEthernet1/0/1, RPF nbr 10.47.1.0 <-- RPF interface towards the RP
Outgoing interface list:
```

Null0, Forward/Dense, 2d03h/stopped, flags: <-- Indicates Decapsulation

Im Overlay wird "show ip mroute vrf <VN-Name> <Adresse der Overlay-Gruppe>" angezeigt.

### <#root> Edge-1# show ip mroute vrf blue\_vn 239.0.0.5 IP Multicast Routing Table Flags: D - Dense, S - Sparse, B - Bidir Group, s - SSM Group, C - Connected, L - Local, P - Pruned, R - RP-bit set, F - Register flag, T - SPT-bit set, J - Join SPT, M - MSDP created entry, E - Extranet, X - Proxy Join Timer Running, A - Candidate for MSDP Advertisement, U - URD, I - Received Source Specific Host Report, Z - Multicast Tunnel, z - MDT-data group sender, Y - Joined MDT-data group, y - Sending to MDT-data group, G - Received BGP C-Mroute, g - Sent BGP C-Mroute, N - Received BGP Shared-Tree Prune, n - BGP C-Mroute suppressed, Q - Received BGP S-A Route, q - Sent BGP S-A Route, V - RD & Vector, v - Vector, p - PIM Joins on route, x - VxLAN group, c - PFP-SA cache created entry, \* - determined by Assert, # - iif-starg configured on rpf intf, e - encap-helper tunnel flag, 1 - LISP decap ref count contributor Outgoing interface flags: H - Hardware switched, A - Assert winner, p - PIM Join t - LISP transit group Timers: Uptime/Expires

```
Interface state: Interface, Next-Hop or VCD, State/Mode
(*, 239.0.0.5), 1w3d/stopped, RP 10.47.6.1, flags: SJCl
Incoming interface: LISP0.4100, RPF nbr 10.47.1.10
Outgoing interface list:
Vlan1025, Forward/Sparse-Dense, 1w3d/00:02:03, flags:
(
10.47.7.3, 239.0.0.5
), 00:01:21/00:01:38, flags: JTl
<-- Multicast Source, Overlay Group
Incoming interface: LISP0.4100, RPF nbr 10.47.1.13, LISP:
 Г
10.47.1.13, 232.0.2.245
٦
<-- RLOC of the FHR, Underlay Group
Outgoing interface list:
Vlan1025
, Forward/Sparse-Dense, 00:01:21/00:02:03, flags:
<-- Multicast traffic is fowarded into VLAN 1025
```

Jetzt fügt sich der LHR in den Shortest Path Tree (SPT) ein und schneidet den Shared Tree über PIM (S,G) Joins in the Overlay and Underlay ab. Nachdem die LHR den Shared Tree bereinigt hat, enthält das RP OIL für (S,G) die LHR nicht mehr. Rufen Sie den RP auf, und verwenden Sie den Befehl "show ip mroute vrf <VN-Name> <overlay group address>"

```
<#root>
Border-1#
show ip mroute vrf blue_vn 239.0.0.5
IP Multicast Routing Table
Flags: D - Dense, S - Sparse, B - Bidir Group, s - SSM Group, C - Connected,
L - Local, P - Pruned, R - RP-bit set, F - Register flag,
T - SPT-bit set, J - Join SPT, M - MSDP created entry, E - Extranet,
X - Proxy Join Timer Running, A - Candidate for MSDP Advertisement,
U - URD, I - Received Source Specific Host Report,
Z - Multicast Tunnel, z - MDT-data group sender,
Y - Joined MDT-data group, y - Sending to MDT-data group,
G - Received BGP C-Mroute, g - Sent BGP C-Mroute,
N - Received BGP Shared-Tree Prune, n - BGP C-Mroute suppressed,
Q - Received BGP S-A Route, q - Sent BGP S-A Route,
V - RD & Vector, v - Vector, p - PIM Joins on route,
x - VxLAN group, c - PFP-SA cache created entry,
* - determined by Assert, # - iif-starg configured on rpf intf,
e - encap-helper tunnel flag, 1 - LISP decap ref count contributor
```

Outgoing interface flags: H - Hardware switched, A - Assert winner, p - PIM Join t - LISP transit group Timers: Uptime/Expires Interface state: Interface, Next-Hop or VCD, State/Mode (\*, 239.0.0.5), 2d04h/00:03:10, RP 10.47.6.1, flags: S Incoming interface: Null, RPF nbr 0.0.0.0 Outgoing interface list: LISP0.4100, (10.47.1.10, 232.0.2.245), Forward/Sparse, 2d04h/stopped, flags: (10.47.7.3, 239.0.0.5), 00:14:17/00:02:42, flags: PT Incoming interface: LISP0.4100, RPF nbr 10.47.1.13 Outgoing interface list: Null

Da die (S,G)-Struktur keine Underlay-Zuordnung mehr aufweist, selbst wenn der Datenverkehr zu 239.0.0.5 über die Underlay-Struktur empfangen wird, kapselt der RP diese nicht erneut in einen LHR ein, wodurch der Shared-Tree bereinigt wird. Die (S,G)-Struktur für den Quellbaum und den freigegebenen Baum ist jedoch weiterhin vorhanden. Rufen Sie den RP auf, und überprüfen Sie die Underlay-Gruppe mit dem Befehl "show ip mroute <Underlay-Gruppenadresse>"

<#root>

Border-1# show ip mroute 232.0.2.245 IP Multicast Routing Table Flags: D - Dense, S - Sparse, B - Bidir Group, s - SSM Group, C - Connected, L - Local, P - Pruned, R - RP-bit set, F - Register flag, T - SPT-bit set, J - Join SPT, M - MSDP created entry, E - Extranet, X - Proxy Join Timer Running, A - Candidate for MSDP Advertisement, U - URD, I - Received Source Specific Host Report, Z - Multicast Tunnel, z - MDT-data group sender, Y - Joined MDT-data group, y - Sending to MDT-data group, G - Received BGP C-Mroute, g - Sent BGP C-Mroute, N - Received BGP Shared-Tree Prune, n - BGP C-Mroute suppressed, Q - Received BGP S-A Route, q - Sent BGP S-A Route, V - RD & Vector, v - Vector, p - PIM Joins on route, x - VxLAN group, c - PFP-SA cache created entry, \* - determined by Assert, # - iif-starg configured on rpf intf, e - encap-helper tunnel flag, 1 - LISP decap ref count contributor Outgoing interface flags: H - Hardware switched, A - Assert winner, p - PIM Join t - LISP transit group Timers: Uptime/Expires Interface state: Interface, Next-Hop or VCD, State/Mode (10.47.1.13, 232.0.2.245), 00:01:07/00:01:52, flags: sPT Incoming interface: GigabitEthernet1/0/4, RPF nbr 10.47.1.3 Outgoing interface list: Null (10.47.1.10, 232.0.2.245), 2d04h/00:03:23, flags: sT Incoming interface: NullO, RPF nbr 0.0.0.0 Outgoing interface list: GigabitEthernet1/0/3, Forward/Sparse, 2d04h/00:03:23, flags:

Wenn der RP alle seine Öle entfernt hat, entfernt er sich auch selbst aus dem FHR-ÖL, und das FHR-ÖL enthält nur LHR(s) Gehen Sie zum FHR und verwenden Sie den Befehl "show ip mroute vrf <VN Name> <overlay group address>"

<#root> Edge-2# show ip mroute vrf blue\_vn 239.0.0.5 IP Multicast Routing Table Flags: D - Dense, S - Sparse, B - Bidir Group, s - SSM Group, C - Connected, L - Local, P - Pruned, R - RP-bit set, F - Register flag, T - SPT-bit set, J - Join SPT, M - MSDP created entry, E - Extranet, X - Proxy Join Timer Running, A - Candidate for MSDP Advertisement, U - URD, I - Received Source Specific Host Report, Z - Multicast Tunnel, z - MDT-data group sender, Y - Joined MDT-data group, y - Sending to MDT-data group, G - Received BGP C-Mroute, g - Sent BGP C-Mroute, N - Received BGP Shared-Tree Prune, n - BGP C-Mroute suppressed, Q - Received BGP S-A Route, q - Sent BGP S-A Route, V - RD & Vector, v - Vector, p - PIM Joins on route, x - VxLAN group, c - PFP-SA cache created entry, \* - determined by Assert, # - iif-starg configured on rpf intf, e - encap-helper tunnel flag, 1 - LISP decap ref count contributor Outgoing interface flags: H - Hardware switched, A - Assert winner, p - PIM Join t - LISP transit group Timers: Uptime/Expires Interface state: Interface, Next-Hop or VCD, State/Mode (\*, 239.0.0.5), 1w4d/stopped, RP 10.47.6.1, flags: SPFl Incoming interface: LISP0.4100, RPF nbr 10.47.1.10 Outgoing interface list: Null ( 10.47.7.3 239.0.0.5 ), 1w3d/00:01:25, flags: FT <-- Multicast Source, Overlay Group Incoming interface: Vlan1025, RPF nbr 0.0.0.0 Outgoing interface list: LISP0.4100, ( 10.47.1.13, 232.0.2.245 ), Forward/Sparse, 20:16:48/stopped, flags: <-- RLOC of the LHR, Underlay Group

## Datenebenenverifizierung (plattformunabhängig)

Es kann verschiedene Probleme geben, die verhindern können, dass die Multicast-Quelle oder der Multicast-Empfänger den Datenverkehr senden/empfangen. Dieser Abschnitt konzentriert sich auf die Validierung von Problemen, die sich sowohl auf die Multicast-Quelle als auch auf den Multicast-Empfänger auswirken können. Der Schwerpunkt liegt dabei auf Problemen, die nicht mit der Hardwareprogrammierung zusammenhängen.

Erstellung von FHR (S,G)

Damit die FHR (S,G) sicherstellen kann, dass alle SISF, LISP, CEF und RPF gültig und korrekt sind, verwenden Sie den Befehl "show device-tracking database address <IPv4 address>"

<#root>

Edge-2#

show device-tracking database address 10.47.7.3

Codes: L - Local, S - Static, ND - Neighbor Discovery, ARP - Address Resolution Protocol, DH4 - IPv4 DH Preflevel flags (prlvl): 0001:MAC and LLA match 0002:Orig trunk 0004:Orig access 0008:Orig trusted trunk 0010:Orig trusted access 0020:DHCP assigned 0040:Cga authenticated 0080:Cert authenticated 0100:Statically assigned Network Layer Address Link Layer Address Interface vlan prlvl age state Time left DH4 10.47.7.3 5254.0012.521d Gi1/0/4 1025 0024 16s REACHABLE 232 s try 0(84662 s)

SISF wird von LISP genutzt. Verwenden Sie den Befehl "show lisp instance-id <L3 LISP Instance ID> ipv4 database <IP/32>"

<#root>

Edge-2#

show lisp instance-id 4100 ipv4 database 10.47.7.3/32

LISP ETR IPv4 Mapping Database for LISP 0 EID-table vrf blue\_vn (IID 4100), LSBs: 0x1 Entries total 1, no-route 0, inactive 0, do-not-register 1

10.47.7.3/32

, dynamic-eid blue-IPV4, inherited from default locator-set rloc\_691b1fe4-5264-44c2-bb1b-0903b3eb2c51 Uptime: 5w0d, Last-change: 5w0d Domain-ID: local Service-Insertion: N/A Locator Pri/Wgt Source State 10.47.1.13 10/10 cfg-intf site-self, reachable Map-server Uptime ACK Domain-ID 10.47.1.10 2d04h Yes 0 10.47.1.11 2d15h Yes 0 Edge-2#

show ip lisp instance-id 4100 forwarding eid local 10.47.7.3

Prefix 10.47.7.3/32

LISP programmiert CEF, verwenden Sie den Befehl "show ip cef vrf <VN Name> <IP-Adresse>", und stellen Sie sicher, dass es sich um einen Next-Hop im VLAN handelt, der nicht auf LISP verweist.

<#root>
Edge-2#
show ip cef vrf blue\_vn 10.47.7.3

10.47.7.3/32 nexthop 10.47.7.3 Vlan1025

Stellen Sie abschließend sicher, dass der RPF richtig zeigt und direkt verbunden ist.

<#root>

Edge-2#

show ip rpf vrf blue\_vn 10.47.7.3

RPF information for (10.47.7.3) RPF interface: Vlan1025 RPF neighbor: ?

(10.47.7.3) - directly connected

RPF route/mask: 10.47.7.3/32
RPF type: unicast (lisp)
Doing distance-preferred lookups across tables
Multicast Multipath enabled.
RPF topology: ipv4 multicast base, originated from ipv4 unicast base

Wenn es keinen gültigen Eintrag in SISF/IPDT gibt, führt dies zu keiner LISP-Datenbankzuordnung auf dem FHR, was dazu führt, dass CEF und RPF auf die Grenze(en) verweisen. Wenn die Multicast-Quelle Datenverkehr sendet, verweist RPF auf die falsche Schnittstelle, was zu einem RPF-Fehler führt. (S,G) wird nicht gebildet.

<#root>

Edge-2# show device-tracking database address 10.47.7.3 Codes: L - Local, S - Static, ND - Neighbor Discovery, ARP - Address Resolution Protocol, DH4 - IPv4 DH Preflevel flags (prlvl): 0001:MAC and LLA match 0002:Orig trunk 0004:Orig access 0008:Orig trusted trunk 0010:Orig trusted access 0020:DHCP assigned 0040:Cga authenticated 0080:Cert authenticated 0100:Statically assigned Network Layer Address Link Layer Address Interface vlan prlvl age state Time left Edge-2# show lisp instance-id 4100 ipv4 database 10.47.7.3/32 % No database-mapping entry for 10.47.7.3/32. Edge-2# show ip cef vrf blue\_vn 10.47.7.3 10.47.7.0/24 nexthop 10.47.1.10 LISP0.4100 <-- Result of a LISP Negative Map-Reply, so the LISP interface is now the RPF interface nexthop 10.47.1.11 LISP0.4100 <-- Result of a LISP Negative Map-Reply, so the LISP interface is now the RPF interface Edge-2# show ip rpf vrf blue\_vn 10.47.7.3 RPF information for (10.47.7.3) **RPF** interface: LISP0.4100 RPF neighbor: ? ( 10.47.1.11 ) RPF route/mask: 10.47.7.3/32 RPF type: unicast () Doing distance-preferred lookups across tables Multicast Multipath enabled. RPF topology: ipv4 multicast base

Um dies zu verhindern, behandeln Sie die Multicast-Quelle als einen unbeaufsichtigten Host, bei dem dieses Problem durch IP-Directed Broadcast, Flooding und statische SISF/IPDT-Bindungen behoben werden kann.

## Quellregistrierung

Die PIM-Registrierung ist ein Unicast-Paketfluss, der LISP/VXLAN wie jedes andere Unicast-Paket verwendet. Es gibt mehrere erforderliche Prüfungen, um sicherzustellen, dass die FHR die Multicast-Quelle ordnungsgemäß beim Anycast RP registrieren kann.

Stellen Sie zunächst sicher, dass der Anycast RP für den GDA richtig konfiguriert ist.

<#root>
Edge-2#
show ip pim vrf blue\_vn rp 239.0.0.5
Group: 239.0.0.5, RP: 10.47.6.1, uptime 1w4d, expires never

Stellen Sie sicher, dass der PIM-Registrierungstunnel gebildet ist.

<#root>

Edge-2#

show ip pim vrf blue\_vn tunnel

Tunnel1 Type : PIM Encap RP : 10.47.6.1 <-- This is from "ip pim vrf blue\_vn rp-address 10.47.6.1 ASM\_ACL\_IPV4\_blue\_vn\_10.47.6.1

Source : 10.47.6.3 <-- This is from ip pim vrf blue\_vn register-source Loopback4100

State : UP
Last event : Created (1w4d)

Sicherstellen, dass der Anycast RP über eine IP erreichbar ist

<#root>

Edge-2#

show ip cef vrf blue\_vn 10.47.6.1

10.47.6.1/32 nexthop 10.47.1.10 LISP0.4100 nexthop 10.47.1.11 LISP0.4100 <-- RLOC of Border-2 Edge-2# ping vrf blue\_vn 10.47.6.1 source lo4100 Type escape sequence to abort. Sending 5, 100-byte ICMP Echos to 10.47.6.1, timeout is 2 seconds: Packet sent with a source address of 10.47.6.3 !!!!! Success rate is 100 percent (5/5), round-trip min/avg/max = 1/1/3 ms

## Empfängerseitige Verifizierung

<-- RLOC of Border-1

- Stellen Sie sicher, dass der Multicast-Empfänger einen IGMP-MR sendet.
- Stellen Sie sicher, dass IGMP-Snooping aktiviert ist. Nur L2-VNs sind die einzigen VN-Typen, für die IGMP-Snooping nicht aktiviert ist.
- Stellen Sie sicher, dass keine Port-ACL, VLAN-ACL oder Routed Port ACL konfiguriert ist, die den IGMP MR auslassen würden.
- Validieren Sie die IGMP-MR-Version. Wenn es sich beim Multicast-Empfänger um IGMPv3 handelt, ist es standardmäßig IGMPv2, das "ip igmp version 3" erfordert.
- Stellen Sie sicher, dass "ip option drop" nicht konfiguriert ist.

## LHR PIM (\*,G)-Verifizierung

- Stellen Sie sicher, dass der LHR der PIM-DR für das Empfängersubnetz/-segment ist.
- Stellen Sie sicher, dass kein "ip multicast group-range" konfiguriert ist.
- Stellen Sie sicher, dass keine Port-ACL, VLAN-ACL oder Routed Port ACL konfiguriert ist, die den IGMP MR auslassen würden.
- Stellen Sie sicher, dass die IGMP MR nicht durch eine hohe CPU oder Control Plane Policing (CoPP) verworfen wird.

## LHR PIM Shared Tree-Überprüfung

Stellen Sie sicher, dass ein RP für die Gruppe konfiguriert ist.

<#root>
Edge-1#
show ip mroute vrf blue\_vn 239.0.0.5

```
IP Multicast Routing Table
Flags: D - Dense, S - Sparse, B - Bidir Group, s - SSM Group, C - Connected,
L - Local, P - Pruned, R - RP-bit set, F - Register flag,
T - SPT-bit set, J - Join SPT, M - MSDP created entry, E - Extranet,
X - Proxy Join Timer Running, A - Candidate for MSDP Advertisement,
U - URD, I - Received Source Specific Host Report,
Z - Multicast Tunnel, z - MDT-data group sender,
Y - Joined MDT-data group, y - Sending to MDT-data group,
G - Received BGP C-Mroute, g - Sent BGP C-Mroute,
N - Received BGP Shared-Tree Prune, n - BGP C-Mroute suppressed,
Q - Received BGP S-A Route, q - Sent BGP S-A Route,
V - RD & Vector, v - Vector, p - PIM Joins on route,
x - VxLAN group, c - PFP-SA cache created entry,
* - determined by Assert, # - iif-starg configured on rpf intf,
e - encap-helper tunnel flag, 1 - LISP decap ref count contributor
Outgoing interface flags: H - Hardware switched, A - Assert winner, p - PIM Join
t - LISP transit group
Timers: Uptime/Expires
Interface state: Interface, Next-Hop or VCD, State/Mode
(*, 239.0.0.5), 1w3d/stopped, RP
10.47.6.1
, flags: SJCl
<-- Anycast RP address
Incoming interface: LISP0.4100, RPF nbr 10.47.1.10
Outgoing interface list:
Vlan1025, Forward/Sparse-Dense, 1w3d/00:02:36, flags:
Stellen Sie sicher, dass die RPF für den Anycast RP korrekt ist.
<#root>
Edge-1#
show ip cef vrf blue_vn 10.47.6.1
10.47.6.1/32
nexthop 10.47.1.10 LISP0.4100
nexthop 10.47.1.11 LISP0.4100
Edge-1#
show ip rpf vrf blue_vn 10.47.6.1
RPF information for (10.47.6.1)
RPF interface: LISP0.4100
RPF neighbor: ? (10.47.1.10)
RPF route/mask: 10.47.6.1/32
RPF type: unicast ()
Doing distance-preferred lookups across tables
Multicast Multipath enabled.
RPF topology: ipv4 multicast base
```

MFIB Forwarding - Native Multicast (Overlay) Source Side Verification

Mit dem Befehl "show ip mfib vrf <VN-Name> <overlay group address> <Unicast-Quelle> verbose" erhalten Sie zusätzliche Informationen zur Paketweiterleitung.

#### <#root>

Edge-2# show ip mfib vrf blue\_vn 239.0.0.5 10.47.7.3 verbose Entry Flags: C - Directly Connected, S - Signal, IA - Inherit A flag, ET - Data Rate Exceeds Threshold, K - Keepalive DDE - Data Driven Event, HW - Hardware Installed ME - MoFRR ECMP entry, MNE - MoFRR Non-ECMP entry, MP - MFIB MoFRR Primary, RP - MRIB MoFRR Primary, P - MoFRR Primary MS - MoFRR Entry in Sync, MC - MoFRR entry in MoFRR Client, e - Encap helper tunnel flag. I/O Item Flags: IC - Internal Copy, NP - Not platform switched, NS - Negate Signalling, SP - Signal Present, A - Accept, F - Forward, RA - MRIB Accept, RF - MRIB Forward, MA - MFIB Accept, A2 - Accept backup, RA2 - MRIB Accept backup, MA2 - MFIB Accept backup Forwarding Counts: Pkt Count/Pkts per second/Avg Pkt Size/Kbits per second Other counts: Total/RPF failed/Other drops I/O Item Counts: HW Pkt Count/FS Pkt Count/PS Pkt Count Egress Rate in pps VRF blue vn (10.47.7.3,239.0.0.5) Flags: K HW DDE 0x530 OIF-IC count: 0, OIF-A count: 1 SW Forwarding: 0/0/0/0, Other: 0/0/0 HW Forwarding: 352467143981268992/0/19/0, Other: 0/0/0 Vlan1025 Flags: RA A MA LISP0.4100, ( 10.47.1.13 232.0.2.245 ) Flags: RF F NS <-- RLOC of FHR, Underlay Group IP address CEF: Adjacency with MAC: 45000000004000001184BC0A2F010DE80002F5000012B50000000084000000100400BA25CDF4AD38BA25CDF4AD380000

Pkts: 0/0/0 Rate: 0 pps

## MFIB Forwarding - Native Multicast (Underlay) Source Side Verification

Verwenden Sie "show ip mroute <Underlay-Gruppenadresse> <RLOC of FHR>", um die

Underlay-Gruppe anzuzeigen.

```
<#root>
Edge-2#
show ip mroute 232.0.2.245 10.47.1.13
IP Multicast Routing Table
Flags: D - Dense, S - Sparse, B - Bidir Group, s - SSM Group, C - Connected,
L - Local, P - Pruned, R - RP-bit set, F - Register flag,
T - SPT-bit set, J - Join SPT, M - MSDP created entry, E - Extranet,
X - Proxy Join Timer Running, A - Candidate for MSDP Advertisement,
U - URD, I - Received Source Specific Host Report,
Z - Multicast Tunnel, z - MDT-data group sender,
Y - Joined MDT-data group, y - Sending to MDT-data group,
G - Received BGP C-Mroute, g - Sent BGP C-Mroute,
N - Received BGP Shared-Tree Prune, n - BGP C-Mroute suppressed,
Q - Received BGP S-A Route, q - Sent BGP S-A Route,
V - RD & Vector, v - Vector, p - PIM Joins on route,
x - VxLAN group, c - PFP-SA cache created entry,
* - determined by Assert, # - iif-starg configured on rpf intf,
e - encap-helper tunnel flag, 1 - LISP decap ref count contributor
Outgoing interface flags: H - Hardware switched, A - Assert winner, p - PIM Join
t - LISP transit group
Timers: Uptime/Expires
Interface state: Interface, Next-Hop or VCD, State/Mode
(
10.47.1.13
232.0.2.245
), 1w4d/00:03:17, flags: sT
<-- RLOC of the FHR, Underlay Group
Incoming interface:
Null0
, RPF nbr 0.0.0.0
<-- Indicates Encapsulation
Outgoing interface list:
GigabitEthernet1/0/1, Forward/Sparse, 00:00:26/00:03:17, flags <-- Where the multicast traffic is forward
Edge-2#
show ip mfib 232.0.2.245 10.47.1.13 verbo
se
Entry Flags: C - Directly Connected, S - Signal, IA - Inherit A flag,
ET - Data Rate Exceeds Threshold, K - Keepalive
DDE - Data Driven Event, HW - Hardware Installed
```

ME - MoFRR ECMP entry, MNE - MoFRR Non-ECMP entry, MP - MFIB MoFRR Primary, RP - MRIB MoFRR Primary, P - MoFRR Primary MS - MoFRR Entry in Sync, MC - MoFRR entry in MoFRR Client, e - Encap helper tunnel flag. I/O Item Flags: IC - Internal Copy, NP - Not platform switched, NS - Negate Signalling, SP - Signal Present, A - Accept, F - Forward, RA - MRIB Accept, RF - MRIB Forward, MA - MFIB Accept, A2 - Accept backup, RA2 - MRIB Accept backup, MA2 - MFIB Accept backup Forwarding Counts: Pkt Count/Pkts per second/Avg Pkt Size/Kbits per second Other counts: Total/RPF failed/Other drops I/O Item Counts: HW Pkt Count/FS Pkt Count/PS Pkt Count Egress Rate in pps Default ( 10.47.1.13,232.0.2.245 ) Flags: K HW 0x348 OIF-IC count: 0, OIF-A count: 1 SW Forwarding: 0/0/0/0, Other: 0/0/0 HW Forwarding: 5268151634814304256 /0/1/0, Other: 0/0/0 Null0 Flags: RA A MA GigabitEthernet1/0/1 Flags: RF F NS CEF: Adjacency with MAC: 01005E0002F552540017FE730800 Pkts: 0/0/0 Rate: 0 pps

### MFIB Forwarding - Natives Multicast (nach der Entkapselung)

Wenn Multicast-Datenverkehr am LHR eingeht, das mit einer Quell-IP-Adresse von 10.47.1.13 und der Zieladresse 232.0.2.245 gekapselt ist, wird er an die ausgehende Nullo-Schnittstelle weitergeleitet. Diese Aktion löst die Entkapselung des Pakets aus.

<#root>

Edge-1#

show ip mroute 232.0.2.245 10.47.1.13

IP Multicast Routing Table
Flags: D - Dense, S - Sparse, B - Bidir Group, s - SSM Group, C - Connected,
L - Local, P - Pruned, R - RP-bit set, F - Register flag,
T - SPT-bit set, J - Join SPT, M - MSDP created entry, E - Extranet,
X - Proxy Join Timer Running, A - Candidate for MSDP Advertisement,
U - URD, I - Received Source Specific Host Report,
Z - Multicast Tunnel, z - MDT-data group sender,
Y - Joined MDT-data group, y - Sending to MDT-data group,
G - Received BGP C-Mroute, g - Sent BGP C-Mroute,
N - Received BGP Shared-Tree Prune, n - BGP C-Mroute suppressed,
Q - Received BGP S-A Route, g - Sent BGP S-A Route,

```
V - RD & Vector, v - Vector, p - PIM Joins on route,
x - VxLAN group, c - PFP-SA cache created entry,
* - determined by Assert, # - iif-starg configured on rpf intf,
e - encap-helper tunnel flag, 1 - LISP decap ref count contributor
Outgoing interface flags: H - Hardware switched, A - Assert winner, p - PIM Join
t - LISP transit group
Timers: Uptime/Expires
Interface state: Interface, Next-Hop or VCD, State/Mode
(
10.47.1.13
232.0.2.245
), 00:38:22/00:00:37, flags: sT
Incoming interface: GigabitEthernet1/0/2, RPF nbr 10.47.1.4
Outgoing interface list:
Null0
, Forward/Dense, 00:01:12/stopped, flags:
Edge-1#
show ip mfib 232.0.2.245 10.47.1.13 verbose
Entry Flags: C - Directly Connected, S - Signal, IA - Inherit A flag,
ET - Data Rate Exceeds Threshold, K - Keepalive
DDE - Data Driven Event, HW - Hardware Installed
ME - MoFRR ECMP entry, MNE - MoFRR Non-ECMP entry, MP - MFIB
MoFRR Primary, RP - MRIB MoFRR Primary, P - MoFRR Primary
MS - MoFRR Entry in Sync, MC - MoFRR entry in MoFRR Client,
e - Encap helper tunnel flag.
I/O Item Flags: IC - Internal Copy, NP - Not platform switched,
NS - Negate Signalling, SP - Signal Present,
A - Accept, F - Forward, RA - MRIB Accept, RF - MRIB Forward,
MA - MFIB Accept, A2 - Accept backup,
RA2 - MRIB Accept backup, MA2 - MFIB Accept backup
Forwarding Counts: Pkt Count/Pkts per second/Avg Pkt Size/Kbits per second
Other counts: Total/RPF failed/Other drops
I/O Item Counts: HW Pkt Count/FS Pkt Count/PS Pkt Count Egress Rate in pps
Default
(
10.47.1.13,232.0.2.245
) Flags: K HW
0x77 OIF-IC count: 0, OIF-A count: 1
SW Forwarding: 0/0/0/0, Other: 0/0/0
HW Forwarding: 0/0/0/0, Other: 0/0/0
GigabitEthernet1/0/2
Flags: RA A MA
Null0, LISPv4 Decap Flags: RF F NS
CEF: OCE (lisp decap)
Pkts: 0/0/0 Rate: 0 pps
```

Nach der Entkapselung erkennt der LHR, dass die tatsächliche Ziel-IP-Adresse 239.0.0.5 im VNI 4100 lautet, und zwar ausgehend von der Quell-IP-Adresse 10.47.7.3

<#root>

Edge-1#

show ip mroute vrf blue\_vn 239.0.0.5

IP Multicast Routing Table Flags: D - Dense, S - Sparse, B - Bidir Group, s - SSM Group, C - Connected, L - Local, P - Pruned, R - RP-bit set, F - Register flag, T - SPT-bit set, J - Join SPT, M - MSDP created entry, E - Extranet, X - Proxy Join Timer Running, A - Candidate for MSDP Advertisement, U - URD, I - Received Source Specific Host Report, Z - Multicast Tunnel, z - MDT-data group sender, Y - Joined MDT-data group, y - Sending to MDT-data group, G - Received BGP C-Mroute, g - Sent BGP C-Mroute, N - Received BGP Shared-Tree Prune, n - BGP C-Mroute suppressed, Q - Received BGP S-A Route, q - Sent BGP S-A Route, V - RD & Vector, v - Vector, p - PIM Joins on route, x - VxLAN group, c - PFP-SA cache created entry, \* - determined by Assert, # - iif-starg configured on rpf intf, e - encap-helper tunnel flag, 1 - LISP decap ref count contributor Outgoing interface flags: H - Hardware switched, A - Assert winner, p - PIM Join t - LISP transit group Timers: Uptime/Expires Interface state: Interface, Next-Hop or VCD, State/Mode (\*, 239.0.0.5), 1w3d/stopped, RP 10.47.6.1, flags: SJCl Incoming interface: LISP0.4100, RPF nbr 10.47.1.10 Outgoing interface list: Vlan1025, Forward/Sparse-Dense, 1w3d/00:02:01, flags: ( 10.47.7.3 239.0.0.5 ), 00:01:29/00:01:30, flags: JTl Incoming interface: LISP0.4100, RPF nbr 10.47.1.13 Outgoing interface list: Vlan1025 , Forward/Sparse-Dense, 00:01:29/00:02:01, flags: Edge-1# show ip mfib vrf blue\_vn 239.0.0.5 10.47.7.3 Entry Flags: C - Directly Connected, S - Signal, IA - Inherit A flag, ET - Data Rate Exceeds Threshold, K - Keepalive DDE - Data Driven Event, HW - Hardware Installed ME - MoFRR ECMP entry, MNE - MoFRR Non-ECMP entry, MP - MFIB MoFRR Primary, RP - MRIB MoFRR Primary, P - MoFRR Primary

```
MS - MoFRR Entry in Sync, MC - MoFRR entry in MoFRR Client,
e - Encap helper tunnel flag.
I/O Item Flags: IC - Internal Copy, NP - Not platform switched,
NS - Negate Signalling, SP - Signal Present,
A - Accept, F - Forward, RA - MRIB Accept, RF - MRIB Forward,
MA - MFIB Accept, A2 - Accept backup,
RA2 - MRIB Accept backup, MA2 - MFIB Accept backup
Forwarding Counts: Pkt Count/Pkts per second/Avg Pkt Size/Kbits per second
Other counts: Total/RPF failed/Other drops
I/O Item Counts: HW Pkt Count/FS Pkt Count/PS Pkt Count Egress Rate in pps
VRF blue_vn
(
10.47.7.3,239.0.0.5
) Flags: HW
<-- Unicast Source and Overlay Group
SW Forwarding: 0/0/0/0, Other: 2/1/1
HW Forwarding: 0/0/0/0, Other: 0/0/0
LISP0.4100 Flags: A <-- Incoming Interface
Vlan1025 Flags: F NS <-- Outgoing Interface
Pkts: 0/0/0 Rate: 0 pps
```

Verwenden Sie den Befehl "show ip igmp snooping groups vlan <VLAN>", um festzustellen, welche Ports Multicast-Datenverkehr empfangen sollen.

## Datenebenenverifizierung (plattformabhängig)

## Mroute Hardware-Programmierung - IOS mroute

Bei der Hardwareprogrammierung wird diese Kette verwendet: IOS, dann FMAN RP, zu FMAN FP und dann FED. Überprüfen Sie zuerst IOS mit dem Befehl "show ip mroute vrf <VN-Name> <overlay group address> verbose" und "show ip mroute <underlay group address> verbose"

```
<#root>
```

Edge-1#

show ip mroute vrf blue\_vn 239.0.0.5 verbose

IP Multicast Routing Table Flags: D - Dense, S - Sparse, B - Bidir Group, s - SSM Group, C - Connected, L - Local, P - Pruned, R - RP-bit set, F - Register flag, T - SPT-bit set, J - Join SPT, M - MSDP created entry, E - Extranet, X - Proxy Join Timer Running, A - Candidate for MSDP Advertisement, U - URD, I - Received Source Specific Host Report, Z - Multicast Tunnel, z - MDT-data group sender, Y - Joined MDT-data group, y - Sending to MDT-data group, G - Received BGP C-Mroute, g - Sent BGP C-Mroute, N - Received BGP Shared-Tree Prune, n - BGP C-Mroute suppressed, Q - Received BGP S-A Route, q - Sent BGP S-A Route, V - RD & Vector, v - Vector, p - PIM Joins on route, x - VxLAN group, c - PFP-SA cache created entry, \* - determined by Assert, # - iif-starg configured on rpf intf, e - encap-helper tunnel flag, l - LISP decap ref count contributor Outgoing interface flags: H - Hardware switched, A - Assert winner, p - PIM Join t - LISP transit group Timers: Uptime/Expires Interface state: Interface, Next-Hop or VCD, State/Mode

(

\*, 239.0.0.5

), 1w3d/stopped, RP 10.47.6.1, flags: SJCl Incoming interface: LISPO.4100, RPF nbr 10.47.1.10, LISP: [10.47.1.10, 232.0.2.245] Outgoing interface list: Vlan1025, Forward/Sparse-Dense, 1w3d/00:02:58, Pkts:0, flags:

(

10.47.7.3, 239.0.0.5

), 00:02:19/00:00:40, flags: JTl Incoming interface: LISPO.4100, RPF nbr 10.47.1.13, LISP: [10.47.1.13, 232.0.2.245] Outgoing interface list: Vlan1025, Forward/Sparse-Dense, 00:02:19/00:02:58, Pkts:0, flags:

Im Underlay

<#root>

Edge-1#

show ip mroute 232.0.2.245 verbose

```
IP Multicast Routing Table
Flags: D - Dense, S - Sparse, B - Bidir Group, s - SSM Group, C - Connected,
L - Local, P - Pruned, R - RP-bit set, F - Register flag,
T - SPT-bit set, J - Join SPT, M - MSDP created entry, E - Extranet,
X - Proxy Join Timer Running, A - Candidate for MSDP Advertisement,
U - URD, I - Received Source Specific Host Report,
Z - Multicast Tunnel, z - MDT-data group sender,
```

```
Y - Joined MDT-data group, y - Sending to MDT-data group,
G - Received BGP C-Mroute, g - Sent BGP C-Mroute,
N - Received BGP Shared-Tree Prune, n - BGP C-Mroute suppressed,
Q - Received BGP S-A Route, q - Sent BGP S-A Route,
V - RD & Vector, v - Vector, p - PIM Joins on route,
x - VxLAN group, c - PFP-SA cache created entry,
* - determined by Assert, # - iif-starg configured on rpf intf,
e - encap-helper tunnel flag, 1 - LISP decap ref count contributor
Outgoing interface flags: H - Hardware switched, A - Assert winner, p - PIM Join
t - LISP transit group
Timers: Uptime/Expires
Interface state: Interface, Next-Hop or VCD, State/Mode
(
10.47.1.13, 232.0.2.245
), 01:18:55/00:02:04, flags: sT
Incoming interface: GigabitEthernet1/0/2, RPF nbr 10.47.1.4
LISP EID ref count: 1, Underlay ref timer: 00:05:13
Outgoing interface list:
Nullo, Forward/Dense, 00:01:46/stopped, Pkts:0, flags:
(
10.47.1.10, 232.0.2.245
), 2d06h/00:02:59, flags: sT
Incoming interface: GigabitEthernet1/0/1, RPF nbr 10.47.1.0
LISP EID ref count: 1, Underlay ref timer: 00:05:12
Outgoing interface list:
Null0, Forward/Dense, 2d06h/stopped, Pkts:0, flags:
```

### Mroute Hardware-Programmierung - IOS MFIB

Überprüfen Sie die Overlay- und Underlay-MFIB mit dem Befehl "show ip mfib vrf <VN Name> <overlay group address> verbose" und "show ip mroute <underlay group address> verbose"

Im Overlay

<#root>

Edge-1#

show ip mfib vrf blue\_vn 239.0.0.5 verbose

Entry Flags: C - Directly Connected, S - Signal, IA - Inherit A flag,
ET - Data Rate Exceeds Threshold, K - Keepalive
DDE - Data Driven Event, HW - Hardware Installed
ME - MoFRR ECMP entry, MNE - MoFRR Non-ECMP entry, MP - MFIB
MoFRR Primary, RP - MRIB MoFRR Primary, P - MoFRR Primary
MS - MoFRR Entry in Sync, MC - MoFRR entry in MoFRR Client,
e - Encap helper tunnel flag.
I/O Item Flags: IC - Internal Copy, NP - Not platform switched,
NS - Negate Signalling, SP - Signal Present,
A - Accept, F - Forward, RA - MRIB Accept, RF - MRIB Forward,
MA - MFIB Accept, A2 - Accept backup,
RA2 - MRIB Accept backup, MA2 - MFIB Accept backup

Forwarding Counts: Pkt Count/Pkts per second/Avg Pkt Size/Kbits per second Other counts: Total/RPF failed/Other drops I/O Item Counts: HW Pkt Count/FS Pkt Count/PS Pkt Count Egress Rate in pps VRF blue\_vn ( \*,239.0.0.5 ) Flags: C K HW 0x6D OIF-IC count: 0, OIF-A count: 1 SW Forwarding: 0/0/0/0, Other: 0/0/0 HW Forwarding: 16218869633044709376/0/0/0, Other: 0/0/0 LISPO.4100 Flags: RA A MA NS Vlan1025 Flags: RF F NS CEF: Adjacency with MAC: 01005E00000500000C9FFB870800 Pkts: 0/0/0 Rate: 0 pps ( 10.47.7.3,239.0.0.5 ) Flags: K HW DDE 0x7B OIF-IC count: 0, OIF-A count: 1 SW Forwarding: 0/0/0/0, Other: 2/0/2 HW Forwarding: 0/0/0/0, Other: 0/0/0 LISP0.4100 Flags: RA A MA Vlan1025 Flags: RF F NS CEF: Adjacency with MAC: 01005E00000500000C9FFB870800 Pkts: 0/0/0 Rate: 0 pps Im Underlay <#root> Edge-1# show ip mfib 232.0.2.245 verbose Entry Flags: C - Directly Connected, S - Signal, IA - Inherit A flag, ET - Data Rate Exceeds Threshold, K - Keepalive DDE - Data Driven Event, HW - Hardware Installed ME - MoFRR ECMP entry, MNE - MoFRR Non-ECMP entry, MP - MFIB MoFRR Primary, RP - MRIB MoFRR Primary, P - MoFRR Primary MS - MoFRR Entry in Sync, MC - MoFRR entry in MoFRR Client, e - Encap helper tunnel flag. I/O Item Flags: IC - Internal Copy, NP - Not platform switched, NS - Negate Signalling, SP - Signal Present, A - Accept, F - Forward, RA - MRIB Accept, RF - MRIB Forward, MA - MFIB Accept, A2 - Accept backup, RA2 - MRIB Accept backup, MA2 - MFIB Accept backup Forwarding Counts: Pkt Count/Pkts per second/Avg Pkt Size/Kbits per second Other counts: Total/RPF failed/Other drops I/O Item Counts: HW Pkt Count/FS Pkt Count/PS Pkt Count Egress Rate in pps Default ( 10.47.1.10,232.0.2.245

) Flags: K HW 0x18 OIF-IC count: 0, OIF-A count: 1 SW Forwarding: 0/0/0/0, Other: 0/0/0 HW Forwarding: 8384858081233731584/0/0/0, Other: 0/0/0 GigabitEthernet1/0/1 Flags: RA A MA Nullo, LISPv4 Decap Flags: RF F NS CEF: OCE (lisp decap) Pkts: 0/0/0 Rate: 0 pps ( 10.47.1.13,232.0.2.245 ) Flags: K HW 0x77 OIF-IC count: 0, OIF-A count: 1 SW Forwarding: 0/0/0/0, Other: 0/0/0 HW Forwarding: 0/0/0/0, Other: 0/0/0 GigabitEthernet1/0/2 Flags: RA A MA NullO, LISPv4 Decap Flags: RF F NS CEF: OCE (lisp decap) Pkts: 0/0/0 Rate: 0 pps

#### Mroute Hardware-Programmierung - FMAN RP

Erfassen Sie zur Validierung des FMAN RP zunächst die VRF-ID.

<#root>
Edge-1#
show vrf detail blue\_vn | include Id
VRF blue\_vn (
VRF Id = 2
); default RD <not set>; default VPNID <not set>

Verwenden Sie anschließend den VRF-Indexwert für die nächsten Befehle. Um das Overlay (\*,G) zu validieren, verwenden Sie den Befehl "show platform software ip switch active r0 mfib vrf index </RF-Index> group <overlay group address>/32".

<#root>

Edge-1#

show platform software ip switch active r0 mfib vrf index 2 group 239.0.0.5/32

```
Route flags:
S - Signal; C - Directly connected;
IA - Inherit A Flag; L - Local;
BR - Bidir route
*, 239.0.0.5/32 --> OBJ_INTF_LIST (0x6d)
Obj id: 0x6d, Flags: C
OM handle: 0x348030b738
```

Um das Overlay (S,G) zu validieren, verwenden Sie den Befehl "show platform software ip switch active r0 mfib vrf index 2 group address <overlay group address> <Unicast-Quelle>"

<#root>

Edge-1#

show platform software ip switch active r0 mfib vrf index 2 group address 239.0.0.5 10.47.7.3

```
Route flags:
S - Signal; C - Directly connected;
IA - Inherit A Flag; L - Local;
BR - Bidir route
239.0.0.5, 10.47.7.3/64 --> OBJ_INTF_LIST (0x7f)
Obj id: 0x7f, Flags: unknown
OM handle: 0x34803a3800
```

Um das Underlay (S,G) für das Overlay (\*,G) zu validieren, verwenden Sie den Befehl "show platform software ip switch active r0 mfib group address <Adresse der Underlay-Gruppe> <RP-Adresse>"

<#root>

Edge-1#

show platform software ip switch active r0 mfib group address 232.0.2.245 10.47.1.10

Route flags: S - Signal; C - Directly connected; IA - Inherit A Flag; L - Local; BR - Bidir route 232.0.2.245, 10.47.1.10/64 --> OBJ\_INTF\_LIST (0x18) Obj id: 0x18, Flags: unknown OM handle: 0x34803b9be8

Um das Underlay (S,G) für das Overlay (S,G) zu validieren, verwenden Sie den Befehl "show platform software ip switch active r0 mfib group address <Adresse der Underlay-Gruppe> <RLOC of FHR>"

<#root>

Edge-1#

show platform software ip switch active r0 mfib group address 232.0.2.245 10.47.1.13

Route flags: S - Signal; C - Directly connected; IA - Inherit A Flag; L - Local; BR - Bidir route 232.0.2.245, 10.47.1.13/64 --> OBJ\_INTF\_LIST (0x77) Obj id: 0x77, Flags: unknown OM handle: 0x348026b988

### Mroute Hardware Programmierung - FMAN FP

Um das Overlay (\*,G) zu validieren, verwenden Sie den Befehl "show platform software ip switch active f0 mfib vrf index <VRF-ID> group <overlay group address>"

#### <#root>

Edge-1#

show platform software software ip switch active f0 mfib vrf index 2 group 239.0.0.5/32

```
Route flags:
S - Signal; C - Directly connected;
IA - Inherit A Flag; L - Local;
BR - Bidir route
*, 239.0.0.5/32 --> OBJ_INTF_LIST (0x6d)
Obj id: 0x6d, Flags: C
aom id:
100880
```

```
, HW handle: (nil) (created)
```

Verwenden Sie zum Validieren des Overlays (S,G) den Befehl "show platform software ip switch active f0 mfib vrf index <VRF-ID> group address <overlay group address> <Unicast-Quelle>"

<#root>

Edge-1#

show platform software ip switch active f0 mfib vrf index 2 group address 239.0.0.5 10.47.7.3

```
Route flags:

S - Signal; C - Directly connected;

IA - Inherit A Flag; L - Local;

BR - Bidir route

239.0.0.5, 10.47.7.3/64 --> OBJ_INTF_LIST (0x8f)

Obj id: 0x8f, Flags: unknown

aom id:
```

#### 161855

, HW handle: (nil) (created)

Um das Underlay (S,G) für das Overlay (\*,G) zu validieren, verwenden Sie den Befehl ""show platform software ip switch active f0 mfib group address <Adresse der Underlay-Gruppe> <RP-

#### Adresse>"

#### <#root>

Edge-1#

show platform ip switch active f0 mfib group address 232.0.2.245 10.47.1.10

```
Route flags:
S - Signal; C - Directly connected;
IA - Inherit A Flag; L - Local;
BR - Bidir route
232.0.2.245, 10.47.1.10/64 --> OBJ_INTF_LIST (0x18)
Obj id: 0x18, Flags: unknown
aom id:
138716
, HW handle: (nil) (created)
```

Um das Underlay (S,G) für das Overlay (S,G) zu validieren, verwenden Sie den Befehl "show platform software ip switch active f0 mfib group address <Adresse der Underlay-Gruppe> <RLOC of FHR>"

#### <#root>

Edge-1#

show platform software ip switch active f0 mfib group address 232.0.2.245 10.47.1.13

```
Route flags:
S - Signal; C - Directly connected;
IA - Inherit A Flag; L - Local;
BR - Bidir route
232.0.2.245, 10.47.1.13/64 --> OBJ_INTF_LIST (0x5)
Obj id: 0x5, Flags: unknown
aom id:
```

#### 161559

, HW handle: (nil) (created)

### Mroute Hardware Programmierung - FMAN FP Datenbank

Verwenden Sie zum Validieren des FMAN FP-Objekts den Befehl "show platform software objectmanager switch active f0 object <object ID> parent".

Zum Beispiel, um das Overlay (\*,G) zu validieren

#### <#root>

Edge-1#

show platform software object-manager switch active f0 object 100880 parents

Object identifier: 100605 Description: ipv4\_mcast table 2 (

blue\_vn

), vrf id 2 Status: Done Object identifier: 100878 Description:

mlist 109

Status: Done

```
So validieren Sie das Overlay (S,G)
```

<#root>

Edge-1#

show platform software object-manager switch active f0 object 161855 parents

```
Object identifier: 100605
Description: ipv4_mcast table 2 (blue_vn), vrf id 2
Status: Done
Object identifier: 161854
Description:
```

mlist 143

Status: Done

Die mlist ist eine Kombination aus eingehender Schnittstelle (IIF) und ausgehender Schnittstellenliste (OIL), die von der mroute in einem anderen Objekt getrennt ist. Verwenden Sie zum Validieren der mlist den Befehl "show platform software mlist switch active f0 index <index>".

```
0xf8000171 OBJ_ADJACENCY NS, A LISP0.4100
<-- Incoming Interface for (*,G)
0xf80001f1 OBJ_ADJACENCY NS, F Vlan1025
<-- Outgoing Interface for (S,G)
<#root>
Edge-1#
show platform software mlist switch active f0 index 143
Multicast List entries
OCE Flags:
NS - Negate Signalling; IC - Internal copy;
A - Accept; F - Forward;
OCE Type OCE Flags Interface
                             -----
_____
0xf8000171 OBJ_ADJACENCY A LISP0.4100
<-- Outgoing Interface for (S,G)
0xf80001f1 OBJ_ADJACENCY NS, F Vlan1025
```

<#root>

Edge-1#

show platform software fed switch active ip mfib vrf blue\_vn 239.0.0.5 10.47.7.3

active ip mfib vrf <VN Name> <overlay group address> <Unicast-Quelle>"

Verwenden Sie zum Validieren des Overlays (S,G) den Befehl "show platform software fed switch

Multicast (S,G) Information VRF : 2 Source Address : 10.47.7.3 HTM Handler : 0x7f0efe53a638 SI Handler : 0x7f0efe50ec68 DI Handler :

<-- Incoming Interface for (S,G)

Mroute Hardware Programmierung - FED

0x7f0efe530768

REP RI handler : 0x7f0efe5387e8 Flags : Packet count : 0 State : 4 RPF : LISP0.4100 A OIF : Vlan1025 F NS LISP0.4100 A (Adj: 0xf8000171 )

Um das Underlay (S,G) zu validieren, verwenden Sie den Befehl "show platform software fed switch active ip mfib <underlay group address> <RLOC of FHR>"

<#root>

Edge-1#

show platform software fed switch active ip mfib 232.0.2.245 10.47.1.13

Multicast (S,G) Information VRF : 0 Source Address : 10.47.1.13 HTM Handler : 0x7f0efe512408 SI Handler : 0x7f0efe5158f8 DI Handler :

#### 0x7f0efe525538

REP RI handler : 0x7f0efe52ca18 Flags : Packet count : 0 State : 4 RPF : GigabitEthernet1/0/2 A OIF : LISPO LISP Decap F NS GigabitEthernet1/0/2 A

Als Nächstes wird der Zielindex (DI) für Overlay und Underlay (S,G) validiert. Sie können den Befehl "show platform hardware fed switch active fwd-asic abstraction print-resource-handle <DI-Handler> 1" verwenden.

Für das Overlay (S,G)

<#root>

Edge-1#

show platform hardware fed switch active fwd-asic abs print-resource-handle 0x7f0efe512408 1

-----

Destination index = 0x5279

```
pmap_intf : [GigabitEthernet1/0/5] <-- From IGMP Snooping</pre>
cmi = 0x0
rcp_pmap = 0x0
al_rsc_cmi
CPU Map Index (CMI) [0]
ctiLo0 = 0
ctiLo1 = 0
ctiLo2 = 0
cpuQNum0 = 0
cpuQNum1 = 0
cpuQNum2 = 0
npuIndex = 0
stripSeg = 0
copySeg = 0
Detailed Resource Information (ASIC_INSTANCE# 1)
_____
Destination index = 0x5279
pmap = 0x0000000 0x0000000
cmi = 0x0
rcp_pmap = 0x0
al_rsc_cmi
CPU Map Index (CMI) [0]
ctiLo0 = 0
ctiLo1 = 0
ctiLo2 = 0
cpuQNum0 = 0
cpuQNum1 = 0
cpuQNum2 = 0
npuIndex = 0
stripSeg = 0
copySeg = 0
_____
```

Für das Underlay (S,G)

pmap = 0x0000000 0x0000010

#### <#root>

Edge-1#

show platform hardware fed switch active fwd-asic abs print-resource-handle 0x7f0efe525538 1

Destination index = 0x5284

pmap = 0x00000000 0x00000000 <-- Expected since this is the Underlay, and recirculation is required to s

cmi = 0x0

rcp\_pmap = 0x1 <-- Indicates recirculation is required</pre>

```
al_rsc_cmi
CPU Map Index (CMI) [0]
ctiLo0 = 0
ctiLo1 = 0
ctiLo2 = 0
cpuQNum0 = 0
cpuQNum1 = 0
cpuQNum2 = 0
npuIndex = 0
stripSeg = 0
copySeg = 0
Detailed Resource Information (ASIC_INSTANCE# 1)
_____
Destination index = 0x5284
pmap = 0x0000000 0x0000000
cmi = 0x0
rcp_pmap = 0x0
al_rsc_cmi
CPU Map Index (CMI) [0]
ctiLo0 = 0
ctiLo1 = 0
ctiLo2 = 0
cpuQNum0 = 0
cpuQNum1 = 0
cpuQNum2 = 0
npuIndex = 0
stripSeg = 0
copySeg = 0
```

## Informationen zu dieser Übersetzung

Cisco hat dieses Dokument maschinell übersetzen und von einem menschlichen Übersetzer editieren und korrigieren lassen, um unseren Benutzern auf der ganzen Welt Support-Inhalte in ihrer eigenen Sprache zu bieten. Bitte beachten Sie, dass selbst die beste maschinelle Übersetzung nicht so genau ist wie eine von einem professionellen Übersetzer angefertigte. Cisco Systems, Inc. übernimmt keine Haftung für die Richtigkeit dieser Übersetzungen und empfiehlt, immer das englische Originaldokument (siehe bereitgestellter Link) heranzuziehen.